# MAC on the HUB

Y. Ermoline, 20.10.2017 V0.1

This note describe design steps of the MAC on HUB FPGA to work with Ethernet for IPbus.

### Contents:

| FPGA and PHY chip                                 | 2   |
|---------------------------------------------------|-----|
| Tri-Mode Ethernet Media Access Controller (TEMAC) | 5   |
| MAC design approach                               | 6   |
| MAC IP and example design generation              | 7   |
| Modifications to the Example Design files         | 8   |
| Testing Tx path                                   | 9   |
| Testing Rx path                                   | .13 |
| Remote Loopback in PHY                            | .14 |
| PHY – MAC (RGMII) interface test                  | .16 |

### FPGA and PHY chip

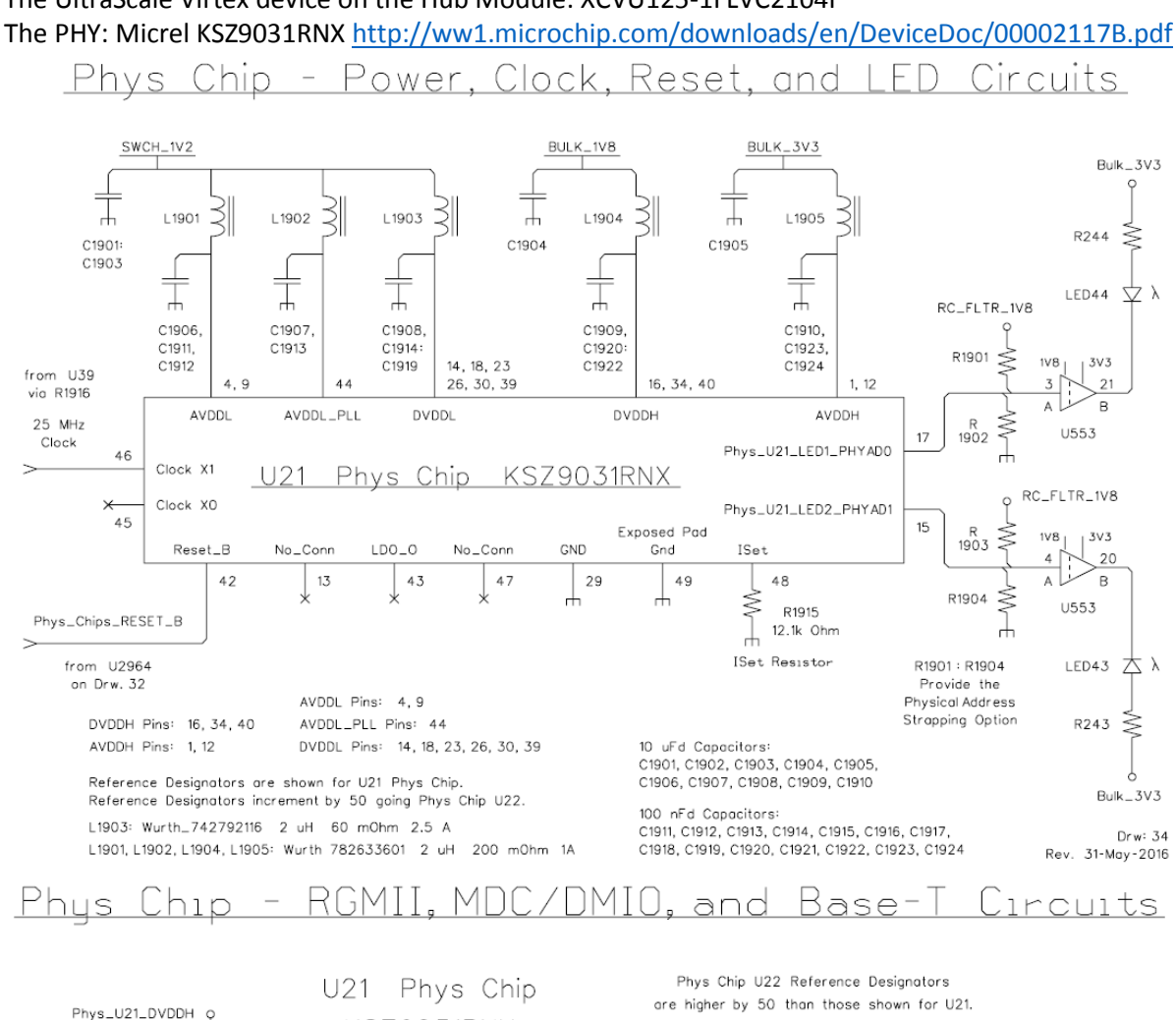

#### The UltraScale Virtex device on the Hub Module: XCVU125-1FLVC2104I

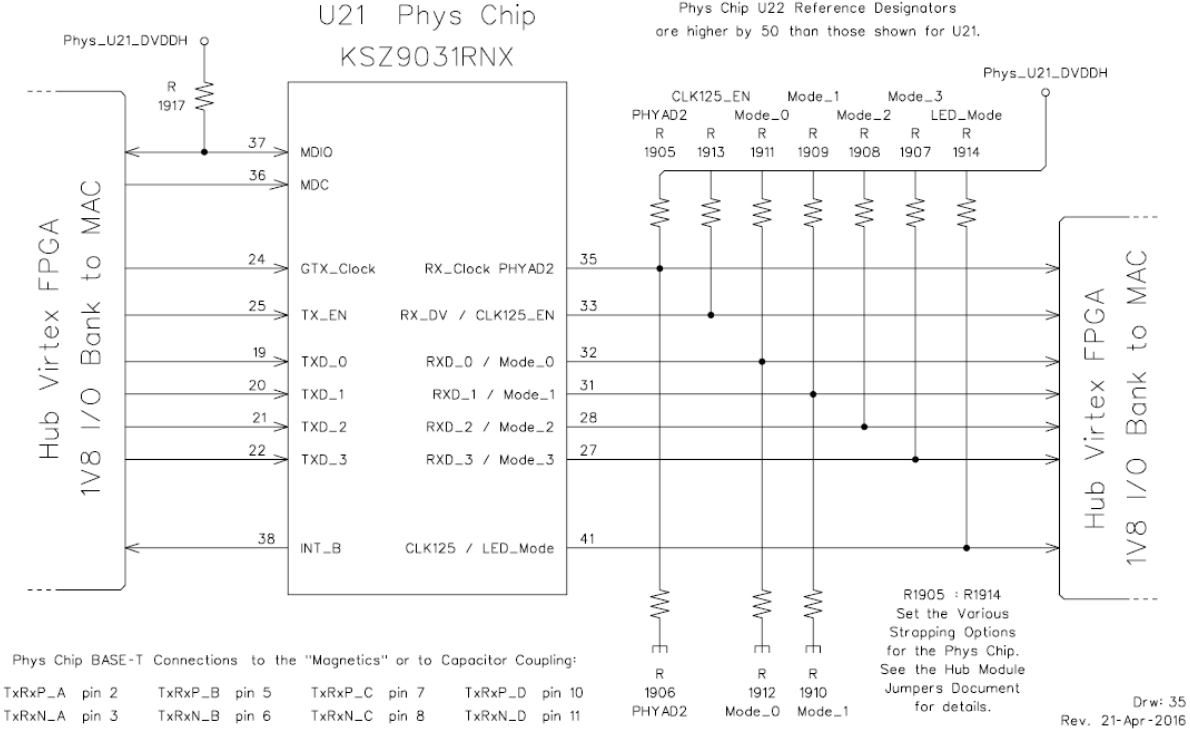

### <u>Board Reset Distribution - ROD Power Control</u>

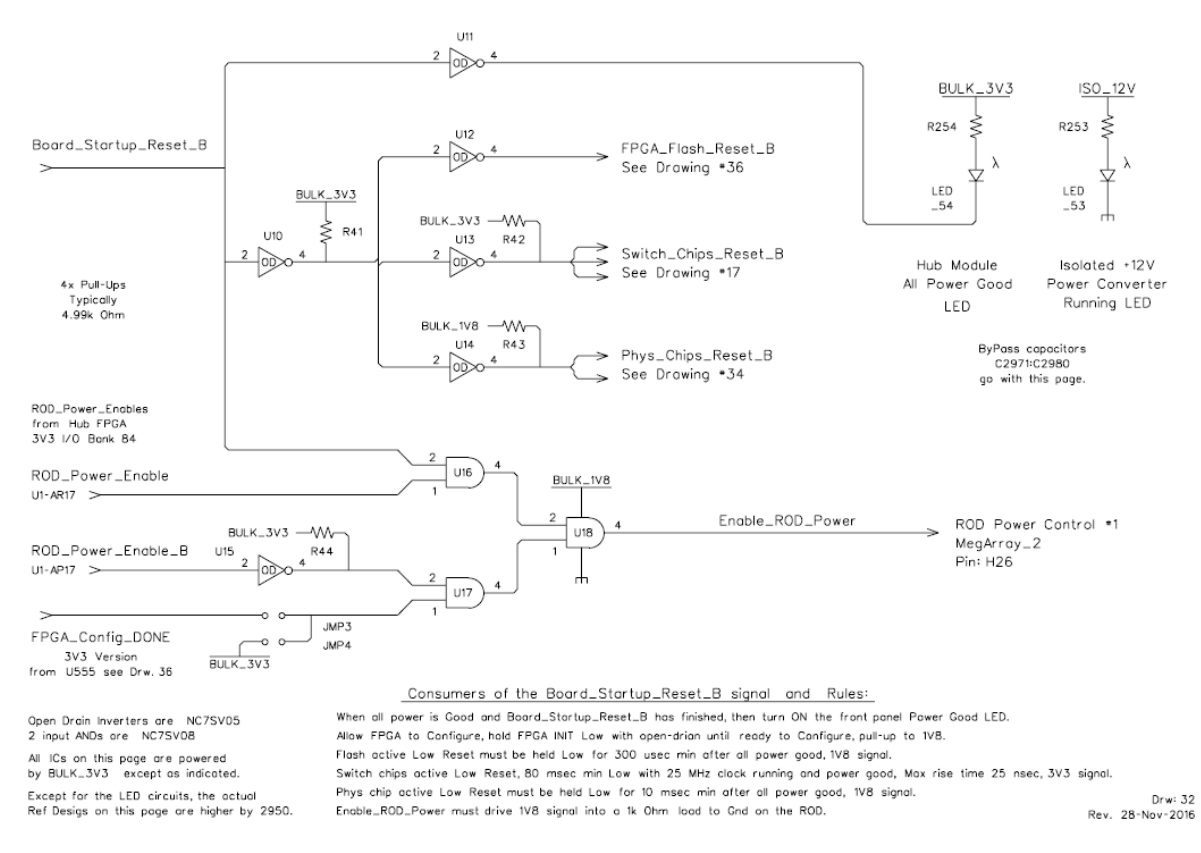

For each of its two Ethernet Phys Chips (PHY) the Hub's FPGA will need to instance a MAC that supports an RGMII connection (along with MDIO/MDC lines) to the PHY. All of these signals to/from the PHY are currently routed through the 1V8 HP Select I/O Bank 68.

After power-up the KSZ9031RNX is configured to RGMII mode if the MODE [3:0] strap-in pins are set to one of the RGMII mode capability options.

There is no reset signal to the KSZ9031RNX from FPGA. An ad hoc manual push button was attached to the PHY chip on the HUB for debugging purposes.

The KSZ9031RNX RGMII port connects to HP I/O pins on the FPGA. The RGMII port consists of 12 signals:

- Transmit Clock to the KSZ9031RNX
- Transmit Control (enable) to the KSZ9031RNX
- Transmit Data 0:3 to the KSZ9031RNX
- Receive Clock from the KSZ9031RNX
- Receive Control (enable) from the KSZ9031RNX
- Receive Data 0:3 from the KSZ9031RNX

The KSZ9031RNX includes a MII Management port. This type of port is also called MDIO Management Data Input/Output. This port allows higher-level devices to monitor and control the KSZ9031RNX. This port allows direct access to the IEEE defined MIIM registers, and the vendor specific registers. This port also allows indirect access to the MMD address space and registers. This port consists of signals: MDC - the clock and MDIO - the data line.

The Hub Module has two KSZ9031RNX PHY chips. There are 14 jumpers associated with each of these PHY chips. These jumpers are resistors that bias a pin in one direction or the other and this value is read when the PHY chip first powers up or is reset.

The KSZ9031RNX has 9 pins (called "Strapping Options") that are read in this way at power up. Because of space limitations and because there is an obvious why that the Hub Module wants some of these Strapping Options set, 4 of them have only one jumper to pull that pin in the direction that is obviously needed for rational operation of the Hub Module.

The PHYADx jumpers set the address of the Management Interface Port on the KSZ9031RNX. The Management Port PHYAD bits 3 and 4 are internally always set to 0,0. Bits 2, 1 and 0 set to Low. Therefore, the PHYADx set to 0.

The Hub Module provides easy control of only the Mode\_0 and Mode\_1 lines. This provides the following 4 options for the Phys chip (Mode bits listed Mode\_3, ..., Mode\_0).

1100 RGMII 1000 Base-T full duplex only

1101 RGMII 1000 Base-T full or half duplex

1110 RGMII 10/100/100 all but 1000 half duplex

1111 RGMII 10/100/1000 full or half duplex

Mode: SET MODE {3..0} = 1100 - RGMII 1000 Base-T full duplex only

Traces length (in mm) between the FPGA RGMII Rx pins and PHY chip pins:

| PHYS_U22_RX_CLKPHYAD2   | 65.80 |
|-------------------------|-------|
| PHYS_U22_RX_DVCLK125_EN | 66.60 |
| PHYS_U22_RXD0MODE0      | 65.00 |
| PHYS_U22_RXD1MODE1      | 64.77 |
| PHYS_U22_RXD2MODE2      | 66.04 |
| PHYS_U22_RXD3MODE3      | 68.23 |

## Tri-Mode Ethernet Media Access Controller (TEMAC)

The Xilinx Tri-Mode Ethernet MAC core is a parameterizable core: http://www.xilinx.com/products/intellectual-property/temac.html

Tri-Mode Ethernet MAC v9.0, LogiCORE IP Product Guide, Vivado Design Suite, PG051 April 6, 2016: <a href="https://www.xilinx.com/support/documentation/ip\_documentation/tri\_mode\_ethernet\_mac/v9\_0/pg051-tri-mode-eth-mac.pdf">https://www.xilinx.com/support/documentation/ip\_documentation/tri\_mode\_ethernet\_mac/v9\_0/pg051-tri-mode-eth-mac.pdf</a>

In 1000 Mbps mode, the TEMAC core can also connect with industry standard PHY devices. Optional MDIO interface to managed objects in PHY layers (MII Management)

p.69: Designing with the Core: General Design Guidelines: Design Steps Generate the core using the Vivado<sup>®</sup> Design Suite. The core is delivered through the Vivado Design Suite with an HDL example design built around the core, allowing the functionality of the core to be demonstrated using either a simulation package or in hardware, if placed on a suitable board.

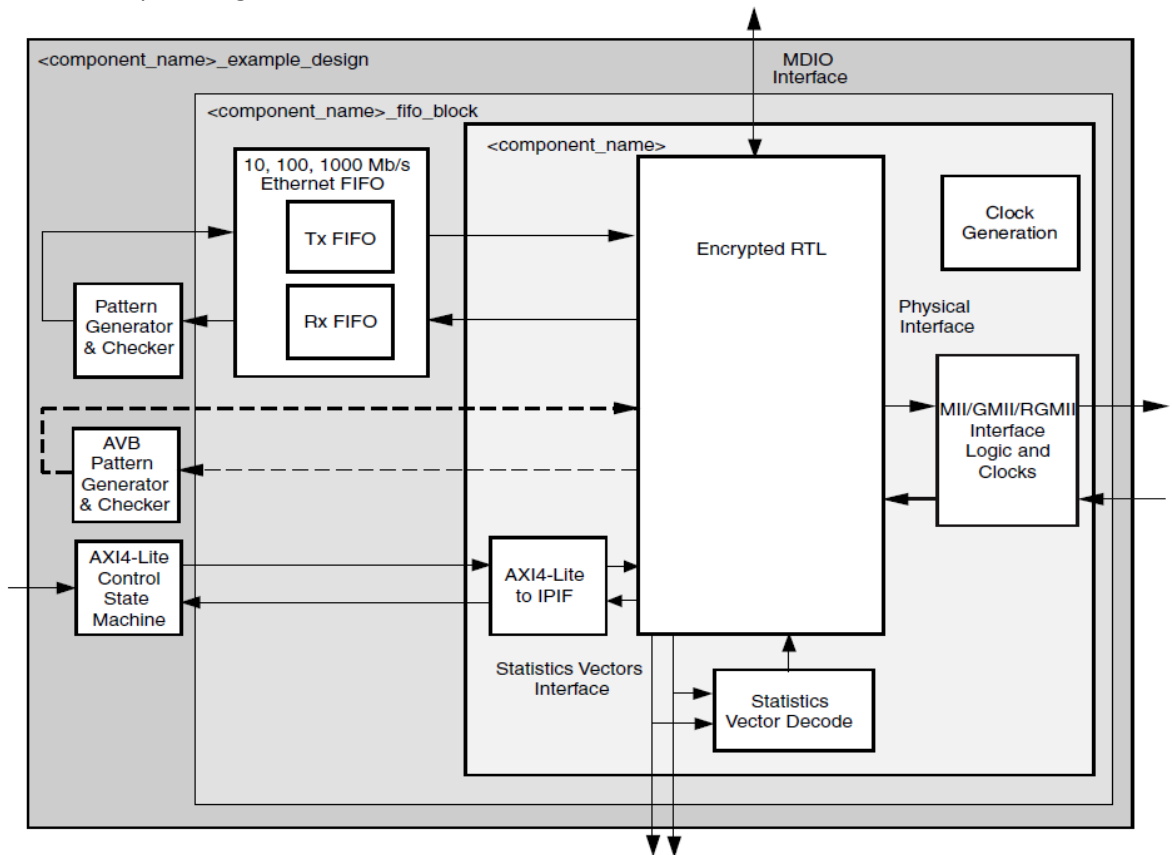

p.214: Example Design

Figure 5-1: HDL Example Design

### MAC design approach

The following design approach is based on the suggestion by Ed Flaherty (University of Cambridge):

- Step 1: Generate Xilinx MAC Example Design (UltraScale RGMII).
- Step 2: Modify the Example Design to HUB board hardware.
- Step 3: Generate Tx packets with built-in Simple Frame Generator and capture them in Wireshark.

Step 4: Packet generation logic replaced with simple read fifo (Rx looped back to Tx).

## IPBus porting: 3 Steps Step 2: Stripped down RGMII Example Design

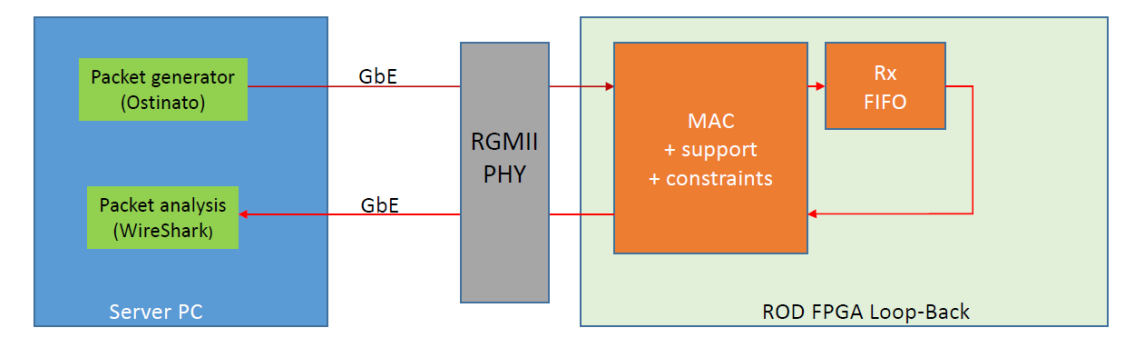

#### Stripped-down example design

- Packet generation logic replaced with simple read fifo (looped back)
- All of the example design MAC+Support logic and constraints retained
- Verification: Packets sent from server were returned via the loopback proving Rx and Tx paths

Ed Flaherty 7-June-2016

Step 5: Packets sent from server (Ostinato) returned via the loopback proving Rx and Tx paths. Step 6: Use Wireshark to check returned packets

### MAC IP and example design generation

Use Vivado\_2017.1, open project, IP catalogue, generate TEMAC IP (AXI4-Lite, 100MHz, MDOI and no Frame Filter) and open IP Example Design.

The Example Design is found on hubdev PC: /home/hubuser/Xilinx/Design/IPB/mac\_ex\_ref

This is kept as a reference; one may open it and see the TEMAC IP parameters and all unmodified design sources. Here is a structure of the project:

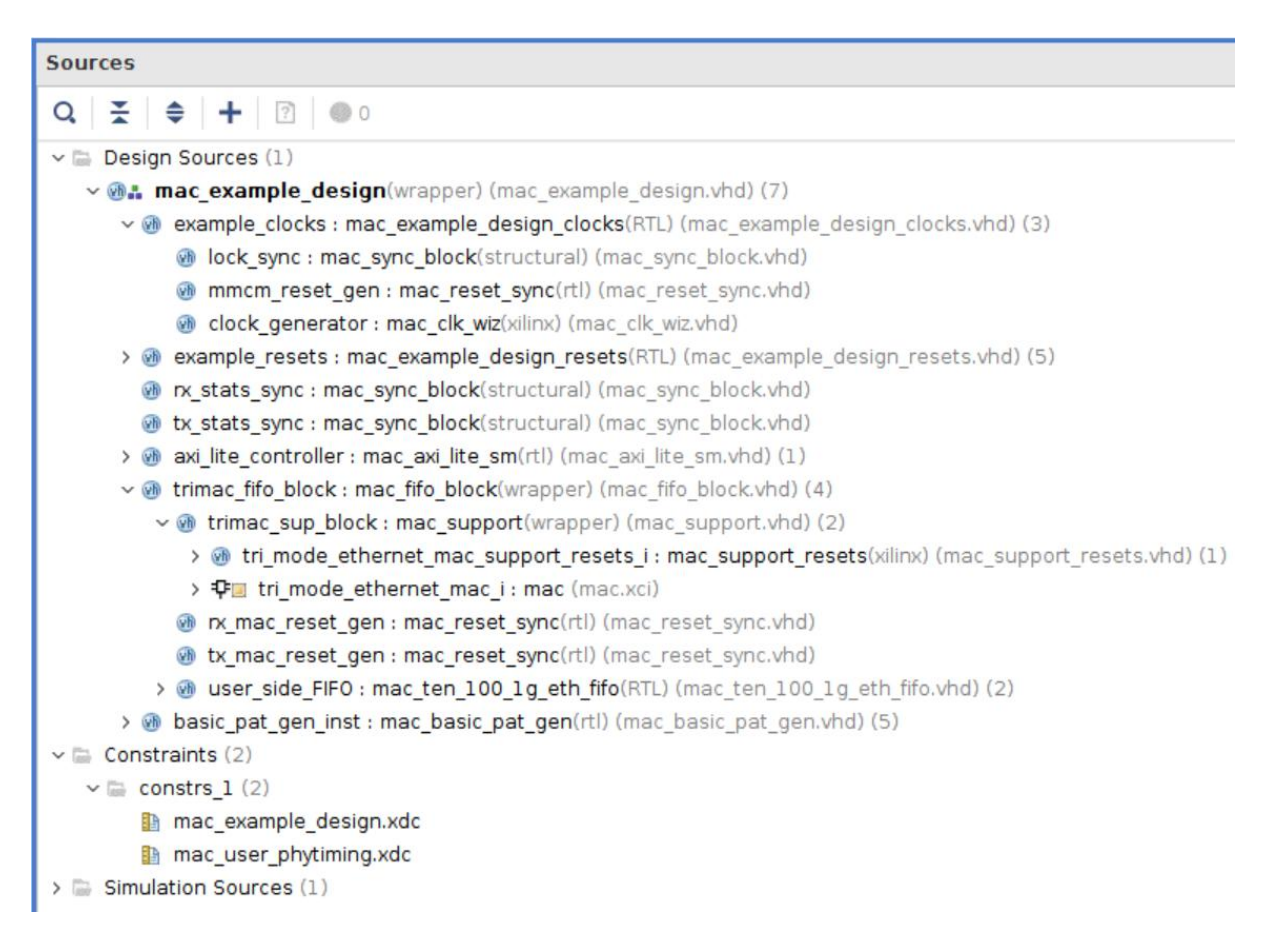

### Modifications to the Example Design files

#### mac\_example\_design.vhd

- add Safe Configuration ports, set initial value for the IN ports, buffers for clocks
- change clock from 200MHz differential clock to 125MHz single ended clock
- remove unused ports, set controls in the design
- set in component mac\_basic\_pat\_gen MAX\_SIZE = MIN\_SIZE = packet size = X"040" 64 bytes
- install VIO to control enable\_pat\_gen => gen\_tx\_data

#### mac\_example\_design\_clocks.vhd

- IBUFG; change clock from 200MHz differential clock to 125MHz single ended clock

#### mac\_clk\_wiz.vhd

- change clock from 200MHz differential clock to 125MHz single ended clock

- Tried to modify mac\_clk\_wiz.vhd to get ref clock 300.0 MHz instead of 333.333 MHz (now it is commented, so clock is still 333.333 MHz)

#### mac\_axi\_lite\_sm.vhd

- set PHY\_ADDR to zero instead of PHYAD 7 (as on the HUB board)
- modify state machine: implement remote and local loopback in PHY

#### mac\_support.vhd

Generate and install 32-bit ILA in trimac\_fifo\_block/trimac\_sup\_block(mac\_support.vhd)

-- Receiver Interface

probe0(7 downto 0) => rx\_axis\_mac\_tdata\_int,

probe0(8) => rx\_axis\_mac\_tvalid\_int,

probe0(9) => rx\_axis\_mac\_tlast\_int,

probe0(10) => rx\_axis\_mac\_tuser\_int,

-- Transmitter Interface

probe0(18 downto 11) => tx\_axis\_mac\_tdata,

| probe0(19) | => tx_axis | _mac | _tvalid, |
|------------|------------|------|----------|
|------------|------------|------|----------|

probe0(20) => tx\_axis\_mac\_tlast,

probe0(21) => tx\_axis\_mac\_tuser(0),

probe0(22) => tx\_axis\_mac\_tready\_int,

#### mac\_support\_resets.vhd

Reset circuitry for the IDELAYCTRL reset.

The IDELAYCTRL must experience a pulse, which is at least 50 ns in duration.

This is ten clock cycles of the 200MHz ref clk.

For 333MHz ref clock shoudl be 17 clock cycles ?

- increas the IDELAYCTRL reset - 20 clock cycles of 333MHz ref clock (~60 ns)

#### mac\_example\_design.xdc

- add ports for the HUB safe configuration

- change clock from 200MHz differential clock to 125MHz single ended clock

#### mac\_user\_phytiming.xdc

- tried to set different delay and adjust for PCB layout

### Testing Tx path

Generate Tx packets with built-in Simple Frame Generator (mac\_basic\_pat\_gen.vhd) and capture them in Wireshark - FPGA (Frame Generator -> MAC) -> PHY -> Ethernet -> PC (Wireshark).

The Tx Design is found on hubdev PC: /home/hubuser/Xilinx/Design/IPB/mac\_ex\_tx

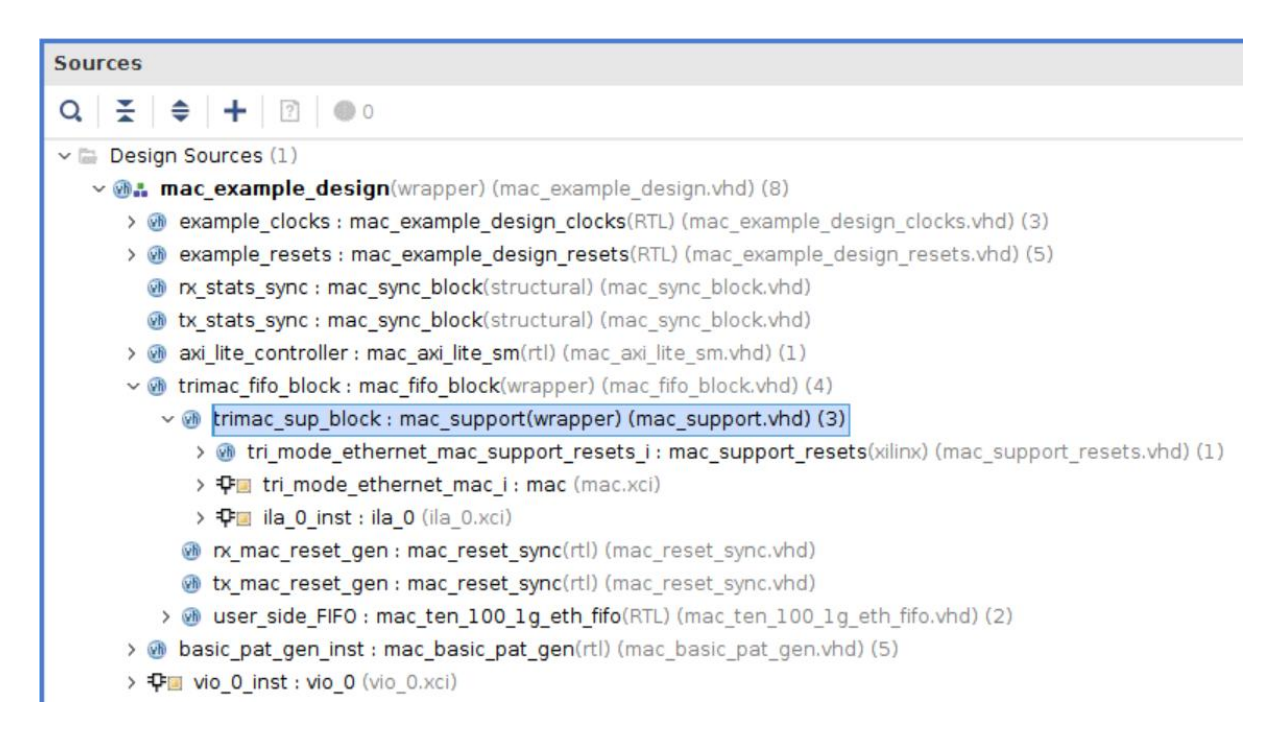

#### In mac\_example\_design.vhd:

```
    Generate and install 4-bit VIO:
clk => gtx_clk_bufg,
probe_out1(0) => gen_tx_data, --> to control Tx on/off
```

```
- set in component mac_basic_pat_gen MAX_SIZE = MIN_SIZE component mac_basic_pat_gen generic (
DEST_ADDR : bit_vector(47 downto 0) := X"da0102030405"; SRC_ADDR : bit_vector(47 downto 0) := X"5a0102030405"; --MAX_SIZE : unsigned(11 downto 0) := X"1f4"; MAX_SIZE : unsigned(11 downto 0) := X"040"; MIN_SIZE : unsigned(11 downto 0) := X"040";
```

#### In mac\_support.vhd

- Generate and install 32-bit ILA in trimac\_fifo\_block/trimac\_sup\_block (mac\_support.vhd) clk => gtx\_clk,
-- Transmitter Interface probe0(18 downto 11) => tx\_axis\_mac\_tdata,
probe0(19) => tx\_axis\_mac\_tvalid,
probe0(20) => tx\_axis\_mac\_tlast,
probe0(21) => tx\_axis\_mac\_tuser(0),

```
probe0(21) => tx_axis_mac_tuser(0),
probe0(22) => tx_axis_mac_tready int,
```

Generate bit stream, configure FPGA in Hardware Manager and look into ILA in mac\_support.vhd:

| <ul> <li>set trigger on rising edge of tx_axis_mac_tvalid</li> </ul> |          |       |       |  |            |  |  |  |  |  |
|----------------------------------------------------------------------|----------|-------|-------|--|------------|--|--|--|--|--|
| Capture Setup - hw_ila_1 Trigger Setup - hw_ila_1 × hw_vio_1         |          |       |       |  |            |  |  |  |  |  |
| $ Q  +  -  \mathfrak{D}_{A} $                                        |          |       |       |  |            |  |  |  |  |  |
| Name                                                                 | Operator | Radix | Value |  | Port       |  |  |  |  |  |
| tx_axis_mac_tvalid                                                   |          | *     | R     |  | probe0[19] |  |  |  |  |  |
| - control enable pat gen => gen tx data via VIO                      |          |       |       |  |            |  |  |  |  |  |
| Capture Setup - hw_ila_1 Trigger Setup - hw_ila_1 hw_vio_1 ×         |          |       |       |  |            |  |  |  |  |  |
| Q   ¥   ≑   +   −                                                    |          |       |       |  |            |  |  |  |  |  |

| Name             | Value |   | Activity | Direction | VIO      |  |
|------------------|-------|---|----------|-----------|----------|--|
| د enable_pat_gen | [B] 0 | * |          | Output    | hw_vio_1 |  |

- packet size = X"040" - 64 bytes, 46 bytes of data from 2e to 01 - 64-(6+6+2+4=18)=46

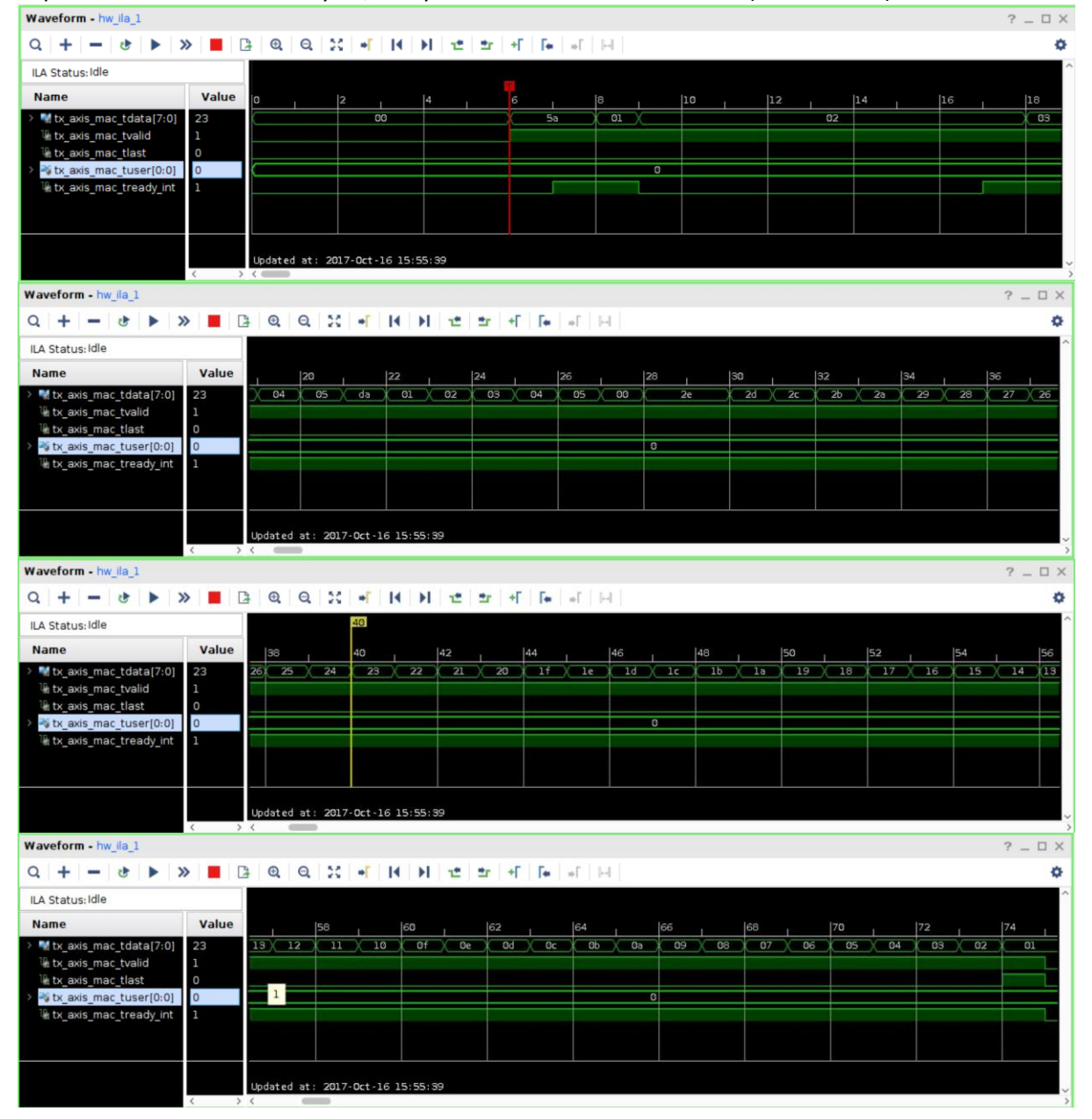

#### Login into hubttc, open Wireshark, see packets:

| Capturing from                                             | n eth1 [Wireshark    | 1.8.10 (SVN Rev Unknown from unknown)]                | _ 0 ×    |
|------------------------------------------------------------|----------------------|-------------------------------------------------------|----------|
| File Edit View Go Capture Analyze                          | Statistics Telephony | Tools Internals Help                                  |          |
|                                                            | 2 6 4 4              |                                                       | <b>•</b> |
| Filter:                                                    | \$                   | Expression Clear Apply Save                           |          |
| No. Time Source                                            | Destination          | Protocol Length Info                                  | ^        |
| 329812 2.15149160 da:01:02:03:04:05                        | 5a:01:02:03:04:05    | LLC 60 I P, N(R)=21, N(S)=22; DSAP 0x2e Individual, S | SAP 0:   |
| 329813 2.15149223 da:01:02:03:04:05                        | 5a:01:02:03:04:05    | LLC 60 I P, N(R)=21, N(S)=22; DSAP 0x2e Individual, S | SAP 0:   |
| 329814 2.15149297 da:01:02:03:04:05                        | 5a:01:02:03:04:05    | LLC 60 I P, N(R)=21, N(S)=22; DSAP 0x2e Individual, S | SAP 0:   |
| 329815 2.15149364 da:01:02:03:04:05                        | 5a:01:02:03:04:05    | LLC 60 I P, N(R)=21, N(S)=22; DSAP 0x2e Individual, S | SAP 0:   |
| 329816 2.15149428 da:01:02:03:04:05                        | 5a:01:02:03:04:05    | LLC 60 I P, N(R)=21, N(S)=22; DSAP 0x2e Individual, S | SAP 0:   |
| 329817 2.15149489 da:01:02:03:04:05                        | 5a:01:02:03:04:05    | LLC 60 I P, N(R)=21, N(S)=22; DSAP 0x2e Individual, S | SAP 0:   |
| 329818 2.15149556 da:01:02:03:04:05                        | 5a:01:02:03:04:05    | LLC 60 I P, N(R)=21, N(S)=22; DSAP 0x2e Individual, S | SAP 0:   |
| 329819 2.15149621 da:01:02:03:04:05                        | 5a:01:02:03:04:05    | LLC 60 I P, N(R)=21, N(S)=22; DSAP 0x2e Individual, S | SAP 0:   |
| 329820 2.15149681 da:01:02:03:04:05                        | 5a:01:02:03:04:05    | LLC 60 I P, N(R)=21, N(S)=22; DSAP 0x2e Individual, S | SAP 0:   |
| 329821 2.15149745 da:01:02:03:04:05                        | 5a:01:02:03:04:05    | LLC 60 I P, N(R)=21, N(S)=22; DSAP 0x2e Individual, S | SAP 0: ≡ |
| 329822 2.15153505 da:01:02:03:04:05                        | 5a:01:02:03:04:05    | LLC 60 I P, N(R)=21, N(S)=22; DSAP 0x2e Individual, S | SSAP 0:  |
| <u> &lt;</u>                                               | Ш                    |                                                       | >        |
| ▶ Frame 1: 60 bytes on wire (480 bit                       | s), 60 bytes captur  | red (480 bits) on interface 0                         |          |
| IEEE 802.3 Ethernet                                        |                      |                                                       |          |
| Logical-Link Control                                       |                      |                                                       |          |
| ▷ Data (42 bytes)                                          |                      |                                                       |          |
|                                                            |                      |                                                       |          |
| 0000 5a 01 02 03 04 05 da 01 02 03                         | 04 05 00 2e 2e 2d    | Z                                                     |          |
| 0010 2c 2b 2a 29 28 27 26 25 24 23                         | 22 21 20 1f 1e 1d    | ,+*)('&% \$#"!                                        |          |
| 0020 lc lb la 19 18 17 16 15 14 13                         | 12 11 10 Of Oe Od    |                                                       |          |
| 0030 OC Ob 0a 09 08 07 06 05 04 03                         | 02 01                |                                                       |          |
| ○ M eth1: <live capture="" in="" progress=""> File:</live> | Pac Profile: Default |                                                       |          |

- set in component mac\_basic\_pat\_gen MAX\_SIZE = X"045" - to see six different packets:

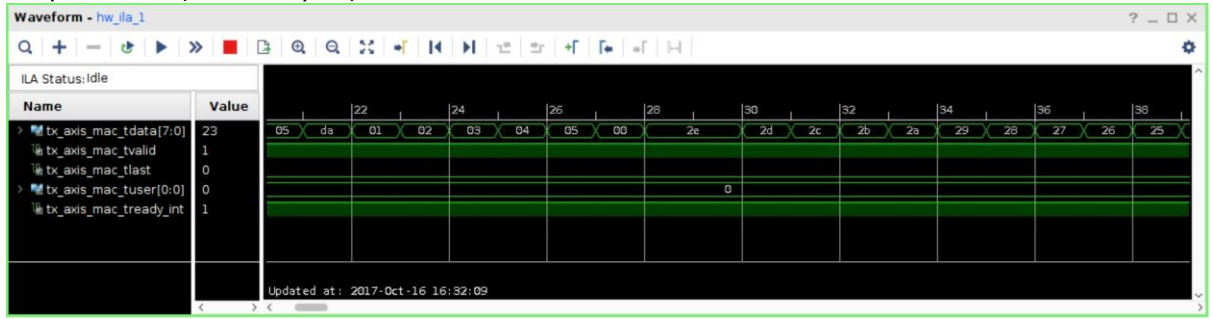

#### 1st packet: 2e (46 data bytes)

### 6<sup>th</sup> packet: 33 (51 data bytes)

| Waveform - hw_lla_1 ? _ U ×                                                                                                    |                   |              |         |          |          |      |     |    |     |   |     |     |   |     |    |     |    |     |             |     |    |
|----------------------------------------------------------------------------------------------------|-------------------|--------------|---------|----------|----------|------|-----|----|-----|---|-----|-----|---|-----|----|-----|----|-----|-------------|-----|----|
| Q + - & > > E B Q Q X + H H ± ± + F F + H                                                                                            |                   |              |         |          |          |      |     |    |     |   |     |     |   |     |    |     |    |     |             |     |    |
| ILA Status: Idle                                                                                                    |                   |              |         |          |          |      |     |    |     |   | 494 |     |   |     |    |     |    |     |             |     | ^  |
| Name                                                                                                    | Value             |              | 486     |          | 488      |      | 490 |    | 492 |   | 494 |     |   | 496 |    | 498 |    | 500 |             | 502 |    |
| > Mt by_axis_mac_tdata(7:0)<br>% bt_axis_mac_tvalid<br>% bt_axis_mac_tlast<br>> Mt t_axis_mac_tuser(0:0)<br>% bt_axis_mac_tready_int | 33<br>1<br>0<br>1 | X <u>05</u>  | da      | 01       | 02       | 03   | 04  | 05 | 00  |   | 0   | ) 3 | 2 | 31  | 30 | 2f  | 2e | 2d  | ( <u>2c</u> | 25  | 23 |
|                                                                                                    | < >               | Updated<br>< | at: 201 | .7-0ct-1 | 16 16:32 | 2:09 |     |    |     | _ |     |     |   |     |    |     |    |     |             |     | ~  |

- see them in Wireshark:

| Capturing fro                                                                                                    | m eth1 [Wireshark                                                                                                    | 1.8.10 (SVN Rev                                                                                                    | Unknown from unknown)] _ 🗆 ×                                                                                                    |
|----------------------------------------------------------------------------------------------------|----------------------------------------------------------------------------------------------------|----------------------------------------------------------------------------------------------------|----------------------------------------------------------------------------------------------------|
| File Edit View Go Capture Analyze                                                                                                    | Statistics Telephony                                                                                                    | Tools Internals H                                                                                                    | elp                                                                                                    |
|                                                                                                    | < C 🍐 🗚 📢                                                                                                    | ***                                                                                                    | ±   🗐 🖳 🍳 🔍 🖭   🕁 🗹 🍢 🗸                                                                                                    |
| Filter:                                                                                                    | \$                                                                                                    | Expression Cle                                                                                                    | ar Apply Save                                                                                                    |
| No. Time Source                                                                                                    | Destination                                                                                                    | Protocol Length I                                                                                                    | nfo                                                                                                    |
| 2650 0.02276015 da:01:02:03:04:05                                                                                                    | 5a:01:02:03:04:05                                                                                                    | LLC 64 I                                                                                                    | : P, N(R)=23, N(S)=24; DSAP 0x32 Individual, SSAP 0:                                                                                                    |
| 2651 0.02276077 da:01:02:03:04:05                                                                                                    | 5a:01:02:03:04:05                                                                                                    | LLC 65 S                                                                                                    | <pre>s, func=RR, N(R)=24; DSAP 0x32 Group, SSAP 0x32 Com </pre>                                                                                                    |
| 2652 0.02276135 da:01:02:03:04:05<br>2653 0.02276194 da:01:02:03:04:05                                                                                                    | 5a:01:02:03:04:05                                                                                                    | LLC 61.5                                                                                                    | P, $N(R)=21$ , $N(S)=22$ ; $DSAP = 0.22$ individual, $SSAP = 0$ ;<br>, func=SREJ, $N(R)=22$ ; $DSAP = 0.22$ Group, $SSAP = 0.22$ G                                                                                                    |
| 2654 0.02276252 da:01:02:03:04:05                                                                                                    | 5a:01:02:03:04:05                                                                                                    | LLC 62 I                                                                                                    | P, N(R)=22, N(S)=23; DSAP 0x30 Individual, SSAP 0:                                                                                                    |
| 2655 0.02276308 da:01:02:03:04:05                                                                                                    | 5a:01:02:03:04:05                                                                                                    | LLC 63 U                                                                                                    | , func=SABM; DSAP 0x30 Group, SSAP 0x30 Command                                                                                                    |
| 2656 0.02276372 da:01:02:03:04:05                                                                                                    | 5a:01:02:03:04:05                                                                                                    | LLC 64 I                                                                                                    | P, N(R)=23, N(S)=24; DSAP 0x32 Individual, SSAP 0:                                                                                                    |
| 2657 0.02276432 da:01:02:03:04:05<br>2658 0.02280501 da:01:02:03:04:05                                                                                                    | 5a:01:02:03:04:05<br>5a:01:02:03:04:05                                                                                                    | LLC 65 5                                                                                                    | P. N(R)=23. N(S)=24: DSAP 0x32 Group, SSAP 0x32 Com                                                                                                    |
| 2659 0.02280580 da:01:02:03:04:05                                                                                                    | 5a:01:02:03:04:05                                                                                                    | LLC 65 S                                                                                                    | , func=RR, N(R)=24; DSAP 0x32 Group, SSAP 0x32 Com                                                                                                    |
| 2660 0.02280631 da:01:02:03:04:05                                                                                                    | 5a:01:02:03:04:05                                                                                                    | LLC 60 I                                                                                                    | P, N(R)=21, N(S)=22; DSAP 0x2e Individual, SSAP 0:                                                                                                    |
|                                                                                                    | III                                                                                                    |                                                                                                    |                                                                                                    |
| Frame 2652: 60 bytes on wire (486)                                                                                                    | ) bits), 60 bytes cap                                                                                                    | otured (480 bits)                                                                                                    | on interface 0                                                                                                    |
| IEEE 802.3 Ethernet                                                                                                    |                                                                                                    |                                                                                                    |                                                                                                    |
| Data (42 bytes)                                                                                                    |                                                                                                    |                                                                                                    |                                                                                                    |
|                                                                                                    |                                                                                                    |                                                                                                    |                                                                                                    |
| 0000 5a 01 02 03 04 05 da 01 02 0                                                                                                    | 3 04 05 00 2e 2e 2d                                                                                                    | Z                                                                                                    |                                                                                                    |
| 0010 2c 2b 2a 29 28 27 26 25 24 2                                                                                                    | 3 22 21 20 1f 1e 1d                                                                                                    | ,+*)('&% \$#"! .                                                                                                    |                                                                                                    |
| 0030 OC OD 0a 09 08 07 06 05 04 0                                                                                                    | 3 02 01                                                                                                    |                                                                                                    |                                                                                                    |
|                                                                                                    |                                                                                                    |                                                                                                    |                                                                                                    |
| 🔘 💅 eth1: <live capture="" in="" progress=""> File</live>                                                                                                    | Pac Profile: Default                                                                                                    |                                                                                                    |                                                                                                    |
|                                                                                                    |                                                                                                    |                                                                                                    |                                                                                                    |
| Capturing fro                                                                                                    | m eth1 [Wireshark                                                                                                    | 1.8.10 (SVN Rev                                                                                                    | Unknown from unknown)] _                                                                                                    |
| Capturing fro       File     Edit       View     Go       Capture     Analyze       Image: Image from the second second se                                                                                                    | m eth1 [Wireshark<br>Statistics Telephony<br>《 ② 🚔 🏨 📢                                                                                                    | 1.8.10 (SVN Rev<br>Tools Internals H                                                                                                    | Unknown from unknown)] _ □ ×<br>elp<br>및 □ □ □ □ 0 0 0 0 0 0 0 0 0 0 0 0 0 0 0                                                                                                    |
| Capturing fro       File Edit View Go Capture Analyze       Image: Image:                                                                                                    | m eth1 [Wireshark<br>Statistics Telephony<br>C C () () () () () () () () () () () () ()                                                                                                    | 1.8.10 (SVN Rev<br>Tools Internals H                                                                                                    | Unknown from unknown)] _ • ×<br>elp<br>Unknown from unknown)] _ • ×<br>elp<br>unknown from unknown)] _ • ×<br>elp<br>unknown from unknown from unkn |
| Capturing fro       File Edit View Go Capture Analyze       Image: Image:                                                                                                    | m eth1 [Wireshark<br>Statistics Telephony<br>C C A A A A A A A A A A A A A A A A A A                                                                                                    | 1.8.10 (SVN Rev<br>Tools Internals H<br>Tools Internals H<br>Expression Cle                                                                                                    | Unknown from unknown)] _ • ×<br>elp<br>Unknown from unknown)] _ • ×<br>elp<br>unknown from unknown)] _ • ×<br>elp<br>unknown from unknown)] _ • ×<br>elp<br>unknown from unknown)] _ • ×<br>elp<br>unknown from unknown)] _ • ×<br>elp<br>unknown from unknown)] _ • ×<br>elp<br>unknown from unknown)] _ • ×<br>elp<br>unknown from unknown)] _ • ×<br>elp<br>unknown from unknown)] _ • ×<br>elp<br>unknown from unknown)] _ • ×<br>elp<br>unknown from unknown)] _ • ×<br>elp<br>unknown from unknown)] _ • ×<br>elp<br>unknown from unknown)] _ • ×<br>elp<br>unknown from unknown)] _ • ×<br>elp<br>unknown from unknown from unknown)] _ • ×<br>elp<br>unknown from unknown from                                             |
| Capturing fro       File Edit View Go Capture Analyze       Image: Source       No.     Time       Source       2650     0.02276015       date: Source       2650     0.02276015       date: Source                                                                                                    | m eth1 [Wireshark<br>Statistics Telephony<br>C C C C C C C C C C C C C C C C C C C                                                                                                     | 1.8.10 (SVN Rev<br>Tools Internals H<br>Expression Cle<br>Protocol Length I<br>LLC 64 I                                                                                                    | Unknown from unknown)] _ C ×<br>elp<br>P C C C C C C C C C C C C C C C C C C C                                                                                                    |
| Capturing fro           File Edit View Go Capture Analyze           Image: Image in the image in the image in th                                                                                                    | m eth1 [Wireshark<br>Statistics Telephony<br>C C C C C C C C C C C C C C C C C C C                                                                                                     | 1.8.10 (SVN Rev         Tools Internals H         Image: State State Stat | Unknown from unknown)] _ C x<br>elp<br>C Apply Save<br>nfo<br>P, N(R)=23, N(S)=24; DSAP 0x32 Individual, SSAP 0;<br>f, func=RR, N(R)=24; DSAP 0x32 Group, SSAP 0x32 Com                                                                                                    |
| Capturing fro           File Edit View Go Capture Analyze           Image: Source           Filter:           No.         Time         Source           2650 0.02276015 da:01:02:03:04:05         2651 0.02276077 da:01:02:03:04:05           2652 0.02276135 da:01:02:03:04:05           2652 0.02276135 da:01:02:03:04:05                                                                                                    | meth1         [Wireshark]           Statistics         Telephony           Image: Statistics         Image: Statistics           Image: Statistics         Image: Statistics           Image: Statistics         Image: Statis           Image: Statis                                                                                                    | 1.8.10 (SVN Rev<br>Tools Internals H<br>Expression Cle<br>Protocol Length I<br>LLC 64 I<br>LLC 65 S<br>LLC 60 I                                                                                                    | Unknown from unknown)] _ □ ×<br>elp                                                                                                    |
| Capturing fro           File         Edit         View         Go         Capture         Analyze           Image: Source         Image: Source                                                                                                    | m eth1 [Wireshark<br>Statistics Telephony<br>C C C C C C C C C C C C C C C C C C C                                                                                                     | 1.8.10 (SVN Rev       Tools Internals H       Expression       Expression       Protocol Length I       LLC     64 I       LLC     64 I       LLC     61 S       LLC     61 S       LLC     61 S                                                                                                    | Unknown from unknown)] _ □ ×<br>elp                                                                                                    |
| Capturing fro           File Edit View Go Capture Analyze           Image: Image and the state of the state of t                                                                                                    | m eth1       [Wireshark         Statistics       Telephony         Statistics       Telephony         Destination       2         5a:01:02:03:04:05       5a:01:02:03:04:05         5a:01:02:03:04:05       5a:01:02:03:04:05         5a:01:02:03:04:05       5a:01:02:03:04:05         5a:01:02:03:04:05       5a:01:02:03:04:05                                                                                                    | 1.8.10 (SVN Rev         Tools Internals H         Expression         Expression         Protocol Length I         LLC       64 I         LLC       60 I         LLC       61 S         LLC       62 I         LLC       62 I         LLC       62 I         LLC       63 I                                                                                                    | Unknown from unknown)] _ □ ×<br>elp                                                                                                    |
| Capturing fro           File Edit View Go Capture Analyze           Image: Image:                                                                                                    | meth1       [Wireshark         Statistics       Telephony         Statistics       Telephony         Destination       2         5a:01:02:03:04:05       2         5a:01:02:03:04:05       5a:01:02:03:04:05         5a:01:02:03:04:05       5a:01:02:03:04:05         5a:01:02:03:04:05       5a:01:02:03:04:05         5a:01:02:03:04:05       5a:01:02:03:04:05                                                                                                    | 1.8.10 (SVN Rev         Tools Internals H         Expression         Expression         Protocol Length I         LLC       64 I         LLC       60 I         LLC       61 S         LLC       62 I         LLC       63 U         LLC       63 U         LLC       63 U         LLC       64 I         LLC       64 I         LLC       64 I         LLC       64 I         LLC       64 I                                                                                                    | Unknown from unknown)] _ □ ×<br>elp                                                                                                    |
| Capturing fro           File Edit View Go Capture Analyze           Image: Image:                                                                                                    | m eth1       [Wireshark]         Statistics       Telephony         Statistics       Telephony         Destination       2         Destination       2         Sa:01:02:03:04:05       5a:01:02:03:04:05         Sa:01:02:03:04:05       5a:01:02:03:04:05         Sa:01:02:03:04:05       5a:01:02:03:04:05         Sa:01:02:03:04:05       5a:01:02:03:04:05                                                                                                    | 1.8.10 (SVN Rev         Tools Internals H         Expression         Expression         Protocol Length I         LLC       64 I         LLC       60 S         LLC       60 I         LLC       63 U         LLC       63 U         LLC       63 U         LLC       63 U         LLC       64 I         LLC       63 U         LLC       63 U         LLC       64 I         LLC       63 U         LLC       64 I         LLC       64 I         LLC       64 I         LLC       64 I         LLC       65 S                                                                                                    | Unknown from unknown)] _ □ ×<br>elp                                                                                                    |
| Capturing fro           File Edit View Go Capture Analyze           Image: Comparison of the state of the state                                                                                                    | m eth1       [Wireshark]         Statistics       Telephony         Statistics       Telephony         Destination       2         Destination       2         Sa:01:02:03:04:05       5a:01:02:03:04:05         Sa:01:02:03:04:05       5a:01:02:03:04:05         Sa:01:02:03:04:05       5a:01:02:03:04:05         Sa:01:02:03:04:05       5a:01:02:03:04:05         Sa:01:02:03:04:05       5a:01:02:03:04:05                                                                                                    | 1.8.10 (SVN Rev         Tools Internals H         Expression Cle         Protocol Length I         LLC 65 S         LLC 60 I         LLC 61 S         LLC 63 U         LLC 63 U         LLC 63 U         LLC 63 U         LLC 63 U         LLC 63 U         LLC 64 I         LLC 64 I         LLC 64 I         LLC 64 I         LLC 64 I         LLC 64 I         LLC 64 I         LLC 64 I         LLC 64 I         LLC 64 I         LLC 65 S         LLC 65 S         LL                                                                                                    | Unknown from unknown)] _ □ x<br>elp                                                                                                    |
| Capturing fro           File Edit View Go Capture Analyze           Image: Comparison of the state of the state                                                                                                    | m eth1       [Wireshark         Statistics       Telephony         Statistics       Telephony         Destination       2         5a:01:02:03:04:05       2         5a:01:02:03:04:05       5a:01:02:03:04:05         5a:01:02:03:04:05       5a:01:02:03:04:05         5a:01:02:03:04:05       5a:01:02:03:04:05         5a:01:02:03:04:05       5a:01:02:03:04:05         5a:01:02:03:04:05       5a:01:02:03:04:05         5a:01:02:03:04:05       5a:01:02:03:04:05         5a:01:02:03:04:05       5a:01:02:03:04:05         5a:01:02:03:04:05       5a:01:02:03:04:05                                                                                                    | 1.8.10 (SVN Rev         Tools Internals H         Expression         Expression         Protocol Length I         LLC       64 I         LLC       64 I         LLC       64 I         LLC       64 I         LLC       64 I         LLC       64 I         LLC       63 U         LLC       64 I         LLC       64 I         LLC       64 I         LLC       64 I         LLC       64 I         LLC       64 I         LLC       64 I         LLC       65 S         LLC       65 S         LLC       65 S                                                                                                    | Unknown from unknown)]<br>elp                                                                                                    |
| Capturing fro           File Edit View Go Capture Analyze           Image: Source           Filter:           No.         Time         Source           2650         0.02276015         da:10:202:03:04:05           2651         0.02276015         da:10:202:03:04:05           2652         0.02276135         da:10:202:03:04:05           2653         0.02276135         da:10:202:03:04:05           2654         0.0227632         da:10:20:03:04:05           2655         0.0227632         da:10:202:03:04:05           2656         0.02276432         da:10:202:03:04:05           2658         0.02280501         da:10:02:03:04:05           2659         0.02280580         da:01:02:03:04:05           2660         0.02280580         da:01:02:03:04:05                                                                                                    | m eth1       [Wireshark         Statistics       Telephony         Statistics       Telephony         Destination       2         Destination       2         Sa:01:02:03:04:05       5a:01:02:03:04:05         Sa:01:02:03:04:05       5a:01:02:03:04:05         Sa:01:02:03:04:05       5a:01:02:03:04:05         Sa:01:02:03:04:05       5a:01:02:03:04:05         Sa:01:02:03:04:05       5a:01:02:03:04:05         Sa:01:02:03:04:05       5a:01:02:03:04:05         Sa:01:02:03:04:05       5a:01:02:03:04:05                                                                                                    | 1.8.10 (SVN Rev         Tools Internals H         Image: State State Stat | Unknown from unknown)]<br>elp                                                                                                    |
| Capturing fro           File Edit View Go Capture Analyze           Image: Source           Filter:           No.         Time         Source           2650 0.02276015 da:01:02:03:04:05           2651 0.02276015 da:01:02:03:04:05           2652 0.02276135 da:01:02:03:04:05           2653 0.02276194 da:01:02:03:04:05           2655 0.02276194 da:01:02:03:04:05           2656 0.02276308 da:01:02:03:04:05           2656 0.02276372 da:01:02:03:04:05           2656 0.02276372 da:01:02:03:04:05           2656 0.02276380 da:01:02:03:04:05           2656 0.02280501 da:01:02:03:04:05           2659 0.02280501 da:01:02:03:04:05           26660 0.02280631 da:01:02:03:04:05           26660 0.02280631 da:01:02:03:04:05           26660 0.02280631 da:01:02:03:04:05           26660 0.02280631 da:01:02:03:04:05                                                                                                    | m eth1       [Wireshark         Statistics       Telephony         Statistics       Telephony         Destination       2         5a:01:02:03:04:05       2         5a:01:02:03:04:05       5a:01:02:03:04:05         5a:01:02:03:04:05       5a:01:02:03:04:05                                                                                                    | 1.8.10 (SVN Rev         Tools Internals H         Expression         Expression         Protocol Length I         LLC       64 I         LLC       64 I         LLC       64 I         LLC       64 I         LLC       64 I         LLC       63 U         LLC       63 U         LLC       64 I         LLC       65 S         LLC       64 I         LLC       64 S         LLC       64 I         LLC       64 I </td <td>Unknown from unknown)]<br/>elp<br/>↓ ↓ ↓ ↓ ↓ ↓ ↓ ↓ ↓ ↓ ↓ ↓ ↓ ↓ ↓ ↓ ↓ ↓ ↓</td>                                                                                                    | Unknown from unknown)]<br>elp<br>↓ ↓ ↓ ↓ ↓ ↓ ↓ ↓ ↓ ↓ ↓ ↓ ↓ ↓ ↓ ↓ ↓ ↓ ↓                                                                                                     |
| Capturing fro           File Edit View Go Capture Analyze           Image: Source           Filter:           No.         Time         Source           2650         0.02276015         da:         Image: Source           2651         0.02276015         da:         Image: Source           2652         0.02276015         da:         Image: Source           2653         0.02276015         da:         Image: Source           2654         0.02276135         da:         Image: Source           2656         0.02276135         da:         Image: Source           2656         0.02276135         da:         Image: Source           2656         0.02276252         da:         Image: Source           2656         0.02276372         da:         Image: Source           2656         0.02276372         da:         Image: Source           2657         0.02276372         da:         Image: Source           2658         0.02280501         da:         Image: Source           2659         0.02280501         da:         Image: Source           2660         0.02280631         da:         Image: Source           2660         0.02280                                                                                                    | m eth1       [Wireshark         Statistics       Telephony         Statistics       Telephony         Destination       2         5a:01:02:03:04:05       2         5a:01:02:03:04:05       5a:01:02:03:04:05         5a:01:02:03:04:05       5a:01:02:03:04:05         5a:01:02:03:04:05       5a:01:02:03:04:05         5a:01:02:03:04:05       5a:01:02:03:04:05         5a:01:02:03:04:05       5a:01:02:03:04:05         5a:01:02:03:04:05       5a:01:02:03:04:05         5a:01:02:03:04:05       5a:01:02:03:04:05         5a:01:02:03:04:05       5a:01:02:03:04:05         bits), 65 bytes cap       1000000000000000000000000000000000000                                                                                                    | 1.8.10 (SVN Rev         Tools Internals H         Expression         Expression         Protocol Length I         LLC       64 I         LLC       61 S         LLC       63 U         LLC       64 I         LLC       63 U         LLC       63 U         LLC       64 I         LLC       64 S         LLC       64 I         LLC       64 I </td <td>Unknown from unknown)]<br/>elp<br/>↓ ↓ ↓ ↓ ↓ ↓ ↓ ↓ ↓ ↓ ↓ ↓ ↓ ↓ ↓ ↓ ↓ ↓ ↓</td>                                                                                                    | Unknown from unknown)]<br>elp<br>↓ ↓ ↓ ↓ ↓ ↓ ↓ ↓ ↓ ↓ ↓ ↓ ↓ ↓ ↓ ↓ ↓ ↓ ↓                                                                                                     |
| Capturing fro           File Edit View Go Capture Analyze           Image: Source           Filter:           No.         Time         Source           2650         0.02276015         da:         Image: Source           2650         0.02276015         da:         Image: Source           2651         0.02276015         da:         Image: Source           2652         0.02276194         da:         Image: Source           2653         0.02276194         da:         Image: Source           2654         0.02276252         da:         Image: Source           2655         0.02276308         da:         Image: Source           2656         0.02276252         da:         Image: Source           2657         0.02276308         da:         Image: Source           2656         0.02276372         da:         Image: Source           2658         0.02280580         da:         Image: Source           2659         0.02280580         da:         Image: Source           2660         0.02280631         da:         Image: Source           2660         0.02280631         da:         Image: Source           2660         Image:                                                                                                    | meth1       [Wireshark]         Statistics       Telephony         Statistics       Telephony         Destination       2         5a:01:02:03:04:05       2         5a:01:02:03:04:05       5a:01:02:03:04:05         5a:01:02:03:04:05       5a:01:02:03:04:05         5a:01:02:03:04:05       5a:01:02:03:04:05         5a:01:02:03:04:05       5a:01:02:03:04:05         5a:01:02:03:04:05       5a:01:02:03:04:05         5a:01:02:03:04:05       5a:01:02:03:04:05         5a:01:02:03:04:05       5a:01:02:03:04:05         5a:01:02:03:04:05       5a:01:02:03:04:05         5a:01:02:03:04:05       5a:01:02:03:04:05         5a:01:02:03:04:05       5a:01:02:03:04:05         5a:01:02:03:04:05       5a:01:02:03:04:05         5a:01:02:03:04:05       5a:01:02:03:04:05                                                                                                    | 1.8.10 (SVN Rev         Tools Internals H         Expression         Expression         Protocol Length I         LLC       64 I         LLC       64 I         LLC       64 I         LLC       63 U         LLC       64 I         LLC       63 U         LLC       64 I         LLC       64 I         LLC       64 I         LLC       64 I         LLC       64 I         LLC       64 I         LLC       64 I         LLC       64 I         LLC       64 I         LLC       64 I         LLC       64 I         LLC       64 I         LLC       65 S         LLC       60 I         Dutured (520 bits)                                                                                                    | Unknown from unknown)]<br>elp<br>↓ ↓ ↓ ↓ ↓ ↓ ↓ ↓ ↓ ↓ ↓ ↓ ↓ ↓ ↓ ↓ ↓ ↓ ↓                                                                                                     |
| Capturing fro           File Edit View Go Capture Analyze           File Edit View Go Capture Analyze           File Edit Object Capture Analyze           File Edit Object Capture Analyze           File Edit Object Capture Analyze           File Edit Object Capture Analyze           File Poject Capture Analyze           File Poject Capture Analyze           File Poject Capture Analyze           File Pojecal - Link Control                                                                                                    | meth1       [Wireshark]         Statistics       Telephony         Statistics       Telephony         Destination                                                                                                    | 1.8.10 (SVN Rev         Tools Internals H         Expression         Expression         Protocol Length I         LLC       64 I         LLC       64 I         LLC       64 I         LLC       63 U         LLC       64 I         LLC       63 U         LLC       64 I         LLC       64 I         LLC       64 I         LLC       64 I         LLC       64 I         LLC       64 I         LLC       64 I         LLC       64 I         LLC       64 I         LLC       64 I         LLC       65 S         LLC       64 I         Dutred       (520 bits)                                                                                                    | Unknown from unknown)]<br>elp                                                                                                    |
| Capturing fro           File Edit View Go Capture Analyze           File Edit View Go Capture Analyze           File Edit View Go Capture Analyze           File Edit View Go Capture Analyze           File Edit View Go Capture Analyze           File Edit View Go Capture Analyze           File Edit View Go Capture Analyze           File Edit View Go Capture Analyze           File Edit View Go Capture Analyze           File Edit View Go Capture Analyze           File Edit View Go Capture Analyze           File Edit View Go Capture Analyze           File Edit View Go Capture Analyze           No.         Time Source           26550 0.02276015 da:01:02:03:04:05           C654 0.02276194 da:01:02:03:04:05           C655 0.02276308 da:01:02:03:04:05           C656 0.02276372 da:01:02:03:04:05           C658 0.02280501 da:01:02:03:04:05           C659 0.02280631 da:01:02:03:04:05           C660 0.02280631 da:01:02:03:04:05           C           Frame 2659: 65 bytes on wire (526           J EEE 802.3 Ethernet           Logical-Link Control           Data (47 bytes)                                                                                                    | m eth1       [Wireshark         Statistics       Telephony         Statistics       Telephony         Destination                                                                                                    | 1.8.10 (SVN Rev         Tools Internals H         Expression         Expression         Protocol Length I         LLC       64 I         LLC       64 I         LLC       64 I         LLC       64 I         LLC       64 I         LLC       63 U         LLC       63 U         LLC       64 I         LLC       64 I         LLC       64 I         LLC       64 I         LLC       64 I         LLC       64 I         LLC       64 I         LLC       64 I         LLC       64 I         Dtured       (520 bits)                                                                                                    | Unknown from unknown)]<br>elp<br>↓ ● ● ● ● ● ● ● ● ● ● ● ● ● ● ● ● ● ● ●                                                                                                    |
| Capturing fro           File Edit View Go Capture Analyze           File Edit View Go Capture Analyze           File Edit View Go Capture Analyze           Filter:           No.         Time         Source           2650 0.02276015 da:01:02:03:04:05         2651 0.02276077 da:01:02:03:04:05           2652 0.02276135 da:01:02:03:04:05         2653 0.02276194 da:01:02:03:04:05           2655 0.02276308 da:01:02:03:04:05         2655 0.02276372 da:01:02:03:04:05           2656 0.02276432 da:01:02:03:04:05         2656 0.02276372 da:01:02:03:04:05           2658 0.02280501 da:01:02:03:04:05         2659 0.02280580 da:01:02:03:04:05           2659 0.02280631 da:01:02:03:04:05         2660 0.02280631 da:01:02:03:04:05           2660 0.02280530 da:01:02:03:04:05         2660 0.02280530 da:01:02:03:04:05           2660 0.02280530 da:01:02:03:04:05         2660 0.02280631 da:01:02:03:04:05           C         Frame 2659: 65 bytes on wire (526           > IEEE 802.3 Ethernet         Logical-Link Control           > Data (47 bytes)         Data (47 bytes)                                                                                                    | m eth1       [Wireshark         Statistics       Telephony         Statistics       Telephony         Destination       2         5a:01:02:03:04:05       2         5a:01:02:03:04:05       5a:01:02:03:04:05         5a:01:02:03:04:05       5a:01:02:03:04:05         5a:01:02:03:04:02:03:04:05       5a:01:02:03:04:05 </td <td>1.8.10 (SVN Rev         Tools Internals H         ■       ●         ■       ●         ■       ●         ■       ●         ■       ●         ■       ●         ■       ●         ■       ●         ■       ●         ■       ●         ■       ●         ■       ●         ■       ●         ■       ●         ■       ●         ■       ●         ■       ●         ■       ●         ■       ●         ■       ●         ■       ●         ■       ■         ■       ■         ■       ■         ■       ■         ■       ■         ■       ■         ■       ■         ■       ■         ■       ■         ■       ■         ■       ■         ■       ■         ■       ■         ■       ■         ■       ■         ■<td>Unknown from unknown)]<br/>elp<br/>↓ ↓ ↓ ↓ ↓ ↓ ↓ ↓ ↓ ↓ ↓ ↓ ↓ ↓ ↓ ↓ ↓ ↓ ↓</td></td> | 1.8.10 (SVN Rev         Tools Internals H         ■       ●         ■       ●         ■       ●         ■       ●         ■       ●         ■       ●         ■       ●         ■       ●         ■       ●         ■       ●         ■       ●         ■       ●         ■       ●         ■       ●         ■       ●         ■       ●         ■       ●         ■       ●         ■       ●         ■       ●         ■       ●         ■       ■         ■       ■         ■       ■         ■       ■         ■       ■         ■       ■         ■       ■         ■       ■         ■       ■         ■       ■         ■       ■         ■       ■         ■       ■         ■       ■         ■       ■         ■ <td>Unknown from unknown)]<br/>elp<br/>↓ ↓ ↓ ↓ ↓ ↓ ↓ ↓ ↓ ↓ ↓ ↓ ↓ ↓ ↓ ↓ ↓ ↓ ↓</td>                                                                                                    | Unknown from unknown)]<br>elp<br>↓ ↓ ↓ ↓ ↓ ↓ ↓ ↓ ↓ ↓ ↓ ↓ ↓ ↓ ↓ ↓ ↓ ↓ ↓                                                                                                     |
| Capturing fro           File Edit View Go Capture Analyze           File Edit View Go Capture Analyze           File Edit View Go Capture Analyze           Filter:           No.         Time         Source           2650 0.02276015 da:01:02:03:04:05         2651 0.02276077 da:01:02:03:04:05           2652 0.02276135 da:01:02:03:04:05         2653 0.02276194 da:01:02:03:04:05           2655 0.02276308 da:01:02:03:04:05         2655 0.02276372 da:01:02:03:04:05           2656 0.02276372 da:01:02:03:04:05         2656 0.02276372 da:01:02:03:04:05           2658 0.02280501 da:01:02:03:04:05         2659 0.02280580 da:01:02:03:04:05           2659 0.02280580 da:01:02:03:04:05         2659 0.02280580 da:01:02:03:04:05           2660 0.02280531 da:01:02:03:04:05         2660 0.02280580 da:01:02:03:04:05           2660 0.02280530 da:01:02:03:04:05         2660 0.02280580 da:01:02:03:04:05           2660 0.02280580 da:01:02:03:04:05         2660 0.02280580 da:01:02:03:04:05           2000 1         13 00 2f 22 2d 2c 2d 2a         29 20           00000 5a 01 02 03 04 05 da 01 02 0         00010 31 30 2f 22 2d 2c 2d 2a         29 20           00000 5a 01 02 03 04 05 da 01 02 0         00010 31 30 2f 2e 2d 2c 2d 2a         29 20           00000 5a 01 02 03 04 05 da 01 02 0         00010 31 30 2f 2e 2d 2c 2d 2a         29 20           00000 5a 01 02                                                                                                    | m eth1       [Wireshark         Statistics       Telephony         Statistics       Telephony         Destination       \$2         5a:01:02:03:04:05       \$2         5a:01:02:03:04:05       \$2         0 bits), 65       bytes cap         3       04       05       00       33       33       32         3       04       05       00       33       33       32         3       04       05       04       05       105         3       04       05       04       05       102       102                                                                                                    | 1.8.10 (SVN Rev         Tools Internals H         ■       ●         ■       ●         ■       ●         ■       ●         ■       ●         ■       ●         ■       ●         ■       ●         ■       ●         ■       ●         ■       ●         ■       ●         ■       ●         ■       ●         ■       ●         ■       ●         ■       ●         ■       ●         ■       ●         ■       ●         ■       ●         ■       ■         ■       ■         ■       ■         ■       ■         ■       ■         ■       ■         ■       ■         ■       ■         ■       ■         ■       ■         ■       ■         ■       ■         ■       ■         ■       ■         ■       ■         ■ <td>Unknown from unknown)] □ ×<br/>elp</td>                                                                                                    | Unknown from unknown)] □ ×<br>elp                                                                                                    |
| Capturing fro           File Edit View Go Capture Analyze           Image: Source           Filter:           No.         Time         Source           2650         0.02276015         da:         Image: Source           2650         0.02276015         da:         Image: Source           2650         0.02276015         da:         Image: Source           2651         0.02276015         da:         Image: Source           2652         0.02276135         da:         Image: Source           2653         0.02276135         da:         Image: Source           2654         0.02276135         da:         Image: Source           2655         0.0227632         da:         Image: Source           2656         0.0227632         da:         Image: Source         Image: Source           2656         0.0227632         da:         Image: Source         Image: Source         Image: Source           2657         0.02276432         da:         Image: Source         Image: Source         Image: Source           2660         0.02280580         da:         Image: Source         Image: Source         Image: Source           2660         0.02280580         da: <td>m eth1       [Wireshark         Statistics       Telephony         Statistics       Telephony         Destination       \$2         5a:01:02:03:04:05       \$2:01:02:03:04:05         5a:01:02:03:04:05       \$2:01:02:03:04:05         5a:01:02:03:04:05       \$2:02:03:04</td> <td>1.8.10 (SVN Rev         Tools Internals H         Expression Cle         Protocol Length I         LLC 64 I         LLC 64 I         LLC 63 U         LLC 64 I         LLC 65 S         LLC 64 I         LLC 65 S         LLC 65 S         LLC 64 I         LLC 65 S         LLC 64 I         LLC 65 S         LLC 64 I         SLLC 64 I         LLC 65 S         LLC 65 S         LLC 65 S         LLC 65 S         LLC 65 S         LLC 65 S         LLC 65 S         LLC 65 S         LLC 65 S         LLC 65 S         LLC 65 S         LLC 65 S         LLC 65 S         LLC 65 S         LLC 65 S         Stured (520 bits)         Dotured (520 bits)</td> <td>Unknown from unknown)] □ ×<br/>elp</td> | m eth1       [Wireshark         Statistics       Telephony         Statistics       Telephony         Destination       \$2         5a:01:02:03:04:05       \$2:01:02:03:04:05         5a:01:02:03:04:05       \$2:01:02:03:04:05         5a:01:02:03:04:05       \$2:02:03:04                                                                                                    | 1.8.10 (SVN Rev         Tools Internals H         Expression Cle         Protocol Length I         LLC 64 I         LLC 64 I         LLC 63 U         LLC 64 I         LLC 65 S         LLC 64 I         LLC 65 S         LLC 65 S         LLC 64 I         LLC 65 S         LLC 64 I         LLC 65 S         LLC 64 I         SLLC 64 I         LLC 65 S         LLC 65 S         LLC 65 S         LLC 65 S         LLC 65 S         LLC 65 S         LLC 65 S         LLC 65 S         LLC 65 S         LLC 65 S         LLC 65 S         LLC 65 S         LLC 65 S         LLC 65 S         LLC 65 S         Stured (520 bits)         Dotured (520 bits)                                                                                                    | Unknown from unknown)] □ ×<br>elp                                                                                                    |

Conclusion: data can be correctly sent out (Tx) via MAC and PHY

### Testing Rx path

To test Rx path, the Ostinato program on PC is used to generate packets. The Ostinato stream (vc709.ostm) is on the hubttc PC in the directory: hubuser/vc709

| Protocol Selection Dista Variable Fields Straam Control Darket View                                                                                                    | Cor Sitean                                                                                                    |
|----------------------------------------------------------------------------------------------------|----------------------------------------------------------------------------------------------------|
| Protocol becetori Protocol baca valiable Fields Baleani Controli Packet view                                                                                                    | Protocol Selection Protocol Data Variable Fields Stream Control Packet View                                                                                                    |
| Frame Length (including FCS)                                                                                                    | Erama Lanoth (individua E/C)                                                                                                    |
| Invanant _ Min £4                                                                                                    | Praine cergor (including PG3)                                                                                                    |
|                                                                                                    | Increment v Min 64                                                                                                    |
| 64 Max S00                                                                                                    | 64 Max 500                                                                                                    |
| Simple                                                                                                    | Simple                                                                                                    |
| 11 12 13 15                                                                                                    | Advanced                                                                                                    |
|                                                                                                    |                                                                                                    |
| None     None     None     None     None     None     None     None                                                                                                    | Available Protocols Selected Protocols                                                                                                    |
| Mac     IPv6     IP 6over4     IP 4over6     Text                                                                                                    |                                                                                                    |
| Other II 40ver4 II P 60ver6 Other Other                                                                                                    | SAMPLE MAC                                                                                                    |
| O 802.3 Raw                                                                                                    | :(Script) [EXPERIMENTAL] E DATA<br>HexDump                                                                                                    |
| VLAN L4 Payload                                                                                                    | Eth II                                                                                                    |
| Untagged     None                                                                                                    | 802.3                                                                                                    |
| Tagged     Solution     Solution     So | SNAP                                                                                                    |
| C TCP O UDP O Other O Hex Dump                                                                                                    | Vlan<br>Vlan                                                                                                    |
| O Stacked O Other                                                                                                    | 802.3/LLC                                                                                                    |
|                                                                                                    | SVIan/VIan                                                                                                    |
| Advanced                                                                                                    |                                                                                                    |
|                                                                                                    | OK Carrel                                                                                                    |
| Un Laite                                                                                                    |                                                                                                    |
|                                                                                                    |                                                                                                    |
| 🖓 Edit Stream                                                                                                    | 🖓 Edit Stream                                                                                                    |
| Protocol Selection Protocol Data Variable Fields Stream Control Packet View                                                                                                    | Protocol Selection Protocol Data Variable Fields Stream Control Packet View                                                                                                    |
| Media Access Protocol                                                                                                    | Media Access Protocol                                                                                                    |
| Address Mode Count Step                                                                                                    | Payload Data                                                                                                    |
| Destination DA 01 02 03 04 05 Fixed 16 1                                                                                                    |                                                                                                    |
| Source 5A 01 02 03 04 05 Fixed 16 1                                                                                                    | Type Decrement Byte                                                                                                    |
|                                                                                                    | Pattern 00 00 00 00                                                                                                    |
|                                                                                                    |                                                                                                    |
|                                                                                                    |                                                                                                    |
|                                                                                                    |                                                                                                    |
|                                                                                                    |                                                                                                    |
|                                                                                                    |                                                                                                    |
|                                                                                                    |                                                                                                    |
|                                                                                                    |                                                                                                    |
|                                                                                                    |                                                                                                    |
|                                                                                                    |                                                                                                    |
|                                                                                                    |                                                                                                    |
|                                                                                                    |                                                                                                    |
|                                                                                                    |                                                                                                    |
| Payload Data                                                                                                    |                                                                                                    |
| Paylosd Data                                                                                                    | OK Cencel                                                                                                    |
| Payload Data                                                                                                    | OK Cencel                                                                                                    |
| Payload Data                                                                                                    | OK Cancel                                                                                                    |
| Payload Data           Ox         Cancel           Edit Stream         2                                                                                                    | OK Cancel                                                                                                    |
| Paylosd Data           OK         Cancel           Edit Stream         Image: Control Control                                                     | OK Cancel                                                                                                    |
| Payload Data           Cancel           Edit Stream           Protocol Selection           Protocol Selection           Protocol Selection           Protocol Selection           Protocol Selection           Protocol Selection           Protocol Selection           MAC                                                                                                    | OK Cencel CK Cencel CK Cencel CK Cencel CK Cencel CK Cencel CK Cencel CK Cencel CK Cencel CK Cencel CK Cencel CK CEncel CK CEnceL CK CEnceL CK CEnceL CK CEnceL CK CEnceL CK CEnceL CK CEnceL CK CEn |
| Payload Data                                                                                                    | OK     Cancel       Ø     Edit Stream       Ø     Katele       Protocol Selection     Protocol Data       Variable Fields     Stream Control       Packets     Number of Packets       Ø     Packets       Ø     Packets                                                                                                    |
| Payload Data                                                                                                    | OK     Cancel       Cotic Stream     Protocol Selection       Protocol Selection     Protocol Data       Variable Fields     Stream Control       Packets     Rate       Packets     Packets/Sec       Bursts     Stop                                                                                                    |
| Payload Data  CX Cancel  Edit Stream  Protocal Data Variable Fields Stream Control Packet View  MAC DATis                                                                                                    | OK         Cancel           Protocol Selection         Protocol Data         Variable Fields         Stream Control         Packets Wew           Find         Number of Packets         IP Packets         After this stream         After this stream           In Packets         IP Packets         IP Packets         ID 0000         Stop           Bursts         Number of Bursts         ID 0000         Stop                                                                                                    |
| Payload Data                                                                                                    | OK       Cancel            Ø Edit Stream           Ø X             Protocol Selection           Protocol Selection             Packets           Packets             Packets           Packets             Packets           Packets             Packets           Packets             Packets           Packets             Packets           Packets             Packets           Packets             Packets           Packets             Packets           Packets             Packets           Packets             Packets           Packets             Packets           Packets             Packets           Packets         Packets             Packets           Packets             Packets           Packets             Packets           Packets             Packets           Packets             Packets                                                                                                    |
| Paylosd Data  CX Cancel  Edit Stream  Protocol Data Variable Fields Stream Control Packet Verw  MAC  ATA                                                                                                    | OK     Cencel       CK     Cencel       Protocol Selection     Protocol Data       Vamber of Packets     Stream Control       Packets     Number of Packets       Bursts     Number of Bursts       Mode     1       Prote     Stop       Bursts     Stop       Bursts     Stop       Bursts     Stop       Bursts     Stop       Bursts     Stop       Bursts     Stop       Bursts     Stop       Stop     Stop       Bursts     Stop       Stop     Stop       Stop     Stop       Stop     Stop       Stop     Stop       Stop     Stop       Stop     Stop                                                                                                    |
| Payload Data           CK         Cancel           Edit Stream         X           Protocal Selection         Protocal Data         Variable Fields         Stream Control         Packet Wew           MAC         MAC                                                                                                    | OK       Cancel            Protocol Selection        Protocol Selection          Protocol Selection        Number of Packets          Packets        Bursts          Number of Flursts        9 Packets/Sec          Bursts        Stop          Packets per Bursts        10          Packets per Burst        10                                                                                                    |
| Payload Data  CK Cancel  Edit Stream  Protocol Selection Protocol Data Versible Fields Stream Control Packet View  MAC  DATA  +                                                                                                    | Cot       Cancel         Cot       Cancel         Protocol Selection       Protocol Data         Versible Fields       Stream Control         Packets       Number of Packets         Packets       Number of Packets         Bursts       Number of Packets         Number of Packets       Stop         Bursts       Number of Bursts         Packets       1.0000         Bursts       Stop         Bursts       Stop         Goto Next Stream       Goto First         Configured I       10                                                                                                    |
| Payload Data  CK Cance  Cdit Stream  Protocal Data Variable Fields Stream Control Packet View  HAC PATis  + +                                                                                                    | OK       Cancel         Ø Edit Stream       Ø K         Protocol Selection       Protocol Data         Wandber Fields       Stream Control         Packets       Number of Packets         Ø Packets       Basts         Number of Bursts       Basts/Sec         Ø Bursts/Sec       Stop         Ø Fixed       1         Ø Fixed       1         Ø Fixed       1         Ø Goto Next Stream       Goto First         Gaps (in seconds)       0                                                                                                    |
| Payload Data  CX Cancel  Edit Stream  Protocol Data Variable Fields Stream Control Packet Vew  MAC DATA  + + -                                                                                                    | OK       Cancel             Cdit Stream            Cocol             Protocol Selection           Protocol Selection             Protocol Selection           Padets             Padets           Padets             Padets           Padets             Protecol Selection           Padets             Padets           Padets             Padets           Padets             Padets           Padets             Padets              Padets             Padets                                                                                                    |
| Payload Data           CK         Cancel           Edit Stream         Variable Fields         Stream Control         Padet Verr           MAC         AAAAAAAAAAAAAAAAAAAAAAAAAAAAAAAAAAAA                                                                                                    | OK       Cencel            Potocol Selection        Protocol Selection             Packets        Number of Packets             Packets        Bursts             Number of Fluctsts        Bursts             Packets        Bursts             Packets        Bursts             Packets        Bursts             Packets        Bursts             Packets        Bursts             Packets        Bursts             Bursts        Goto Next Stream             Gaps (n seconds)        Bts             Bits               Gaps         (n seconds)        Bts             Bits           O, 0 Bts             O, 0 Bts           O, 100000000                                                                                                    |
| Protocol Selection Protocol Data Variable Fields Stream Control Packet View MAC                                                                                                    | CK       Cancel         CK       Cancel         Protocol Selection       Protocol Data       Versible Fields       Stream Control       Packet Versew         Protocol Selection       Number of Packets       Stream Control       Packet Versew       After this stream         Protocol Selection       Number of Packets       Image: Control Packets       Stream       Stop         Bursts       Number of Bursts       Image: Control Packets       Stop       Goto Next Stream         Protect       Image: Control Packets       Image: Control Packets       Stop       Goto Next Stream         Protect       Image: Control Packets       Image: Control Packets       Stop       Goto Next Stream         Protect       Image: Control Packets       Image: Control Packets       Stop       Goto Next Stream         Protect       Image: Control Packets       Image: Control Packets       Stream       Goto First         Gaps (in seconds)       Image: Control Packets       Image: Control Packets       Image: Control Packets       Image: Control Packets         Image: Control Packets       Image: Control Packets       Image: Control Packets       Image: Control Packets       Image: Control Packets         Image: Control Packets       Image: Control Packets       Image: Control Packets       Image: Control                                                                                                    |
| Payload Data           CK         Cancel           Edit Stream         Protocol Selection         Protocol Data         Versible Fields         Stream Control         Packet View           MAC         Data                                                                                                    | OK       Cancel                                                                                                    |
| Payload Data          Cx       Cancel         Edit Stream <ul> <li>Xerable Fields</li> <li>Stream Control</li> <li>Padaet View</li> <li>MAC</li> <li>DATA</li> <li>Image: Stream Control</li> <li>Image: Stream Control</li> <li>Image: Str</li></ul>                                                                                                    | OK       Cancel         Cott       Cancel         Cott       Stream         Protocol Selection       Protocol Data         Variable Fields       Stream Control         Packets       Number of Packets         Packets       Stop         Packets       Stop         Packets       Dursts/Sec         Packets       Stop         Packets       Dursts/Sec         Packets       Stop         Stape       Stop         Stape       Stop         Stape       Stop         Stape       Stop         Stape       Stop         Stape       Stop         Stape       Stop         Stape       Stop         Stape       Stop         Stape       Stop         Stape       Stop         Stape       Stop         Stape       Stop         Stape       Stape         Stape       Stape         Stape       Stape         Stape       Stape         Stape       Stape         Stape       Stape         Stape       Stape         Stape<                                                                                                    |
| Payload Data  CK Cancel  Cdit Stream  Protocol Selection Protocol Data Veriable Fields Stream Control Packet Veri  +  +  -                                                                                                    | CK       Cancel         CK       Cancel         Concel       Cancel         Pattocol Selection       Protocol Data         Variable Fields       Stream Control         Packets       Number of Packets         Bursts       Number of Packets         Number of Bursts       Packets/Sec         Bursts       Number of Bursts         Prixed       Packets per Burst         Packets       10         Bits/Sec       0.0000         Goto First       Goto First         Gaps (In seconda)       Stop         Stop       0.1000000000                                                                                                    |
| Protocal Selection Protocal Data Variable Fields Stream Control Packet View MAC                                                                                                    | CK       Cancel         CK       Cancel         Concel       Cancel         Patical Selection       Protocol Data         Vertical Selection       Packets         Packets       Packets         Packets       Packets         Continuous       Entyles         Packets       Packets         Packets       Packets         Packets       Packets         Packets       Packets         Packets       Packets                                                                                                    |
| Payload Data           E clift Stream         CK         Cancel           Fotocol Selection         Protocol Data         Vorable Fields         Stream Control         Padeet View           MAC         DATA                                                                                                    | Cancel         Cancel         Cancel         Cancel         Pathcol Selection         Protocol Selection         Protocol Selection         Packets         Packets                                                                                                    |
| Payload Data          CK       Cancel         Edit Stream       ?         Protocol Selection       Protocol Data         Versible Fields       Stream Control         Paddet View                                                                                                    | Cdit Stream         Potocol Selection         Protocol Selection         Protocol Selection         Packets         Packets         Packe                                                                                                    |

| 🎲 Edit Stream                                                                                           |                                                                                           |                                                              |                                                         |                 | ? ×                                   |
|----------------------------------------------------------------------------------------------------|-------------------------------------------------------------------------------------------|--------------------------------------------------------------|---------------------------------------------------------|-----------------|---------------------------------------|
| Protocol Selection                                                                                      | Protocol Data                                                                             | Variable Fields                                              | Stream Control                                          | Packet View     |                                       |
| <ul> <li>MAC (Media A<br/>Desination<br/>Source : 5/</li> <li>DATA (Payload<br/>Data : fffet</li> </ul> | Access Protocol)<br>: DA:01:02:03:04<br>A:01:02:03:04:05<br>d Data)<br>Sdfcfbfaf9f8f7f6f5 | j05<br>6f4f3f2f1f0efeeede                                    | ecebeae9e8e7e6e5                                        | e4e3e2e1e0dfde  | dddcdbdad9d8d7d6d5                    |
| 0000 DA 01 0<br>0010 FB FA F<br>0020 EB EA E<br>0030 DB DA D                                            | 2 03 04 05 57<br>9 F8 F7 F6 F5<br>9 E8 E7 E6 E5<br>9 D8 D7 D6 D5                          | A 01 02 03 0<br>5 F4 F3 F2 F<br>5 E4 E3 E2 E<br>5 D4 D3 D2 D | 4 05 FF FE FD<br>1 F0 EF EE ED<br>1 E0 DF DE DD<br>1 D0 | FCZ<br>EC<br>DC | · · · · · · · · · · · · · · · · · · · |
|                                                                                                    |                                                                                           |                                                              |                                                         |                 | OK Cancel                             |

#### Remote Loopback in PHY

Micrel KSZ9031RNX <u>http://ww1.microchip.com/downloads/en/DeviceDoc/00002117B.pdf</u> p. 25: 3.13.2 REMOTE (ANALOG) LOOPBACK

This loopback mode checks the line (differential pairs, transformer, RJ-45 connector, Ethernet cable) transmit and receive data paths between KSZ9031RNX and its link partner, and is supported for 1000BASE-T full-duplex mode only. The loopback data path is shown in Figure 3-6.

1. The Gigabit PHY link partner transmits frames to KSZ9031RNX.

2. Frames are wrapped around inside KSZ9031RNX.

3. KSZ9031RNX transmits frames back to the Gigabit PHY link partner.

#### FIGURE 3-6: REMOTE (ANALOG) LOOPBACK

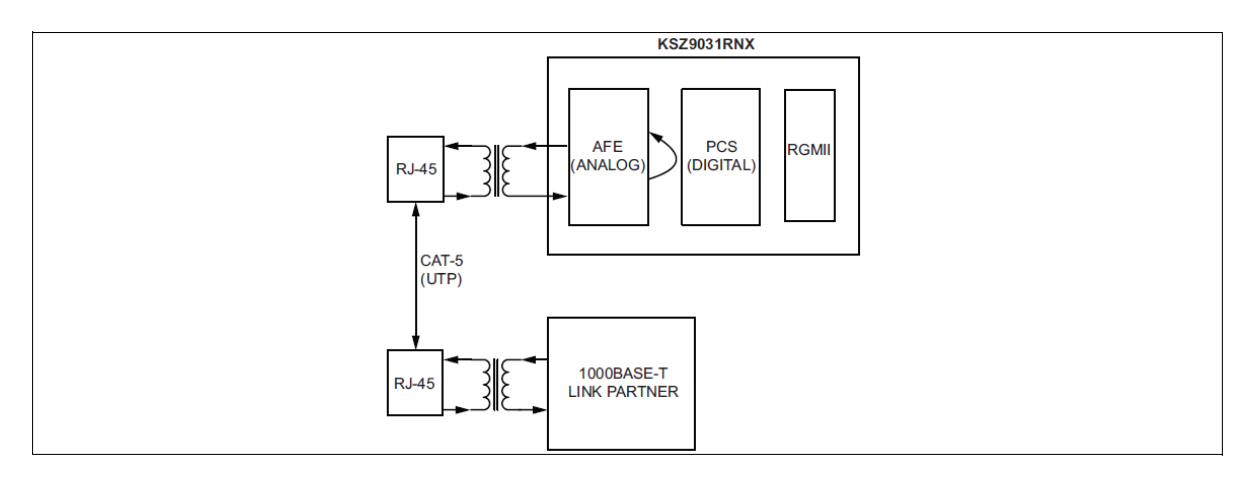

The following programming steps and register settings are used for remote loopback mode. 1. Set Register 0h,

- Bits [6, 13] = 10 // Select 1000 Mbps speed

- Bit [12] = 0 // Disable auto-negotiation
- Bit [8] = 1 // Select full-duplex mode

Or just auto-negotiate and link up at 1000BASE-T full-duplex mode with the link partner.

2. Set Register 11h,

- Bit [8] = 1 // Enable remote loopback mode

The Remote Loopback Design on hubdev PC: /home/hubuser/Xilinx/Design/IPB/mac\_ex\_rem\_loop

#### In mac\_example\_design.vhd:

- enable\_pat\_gen => '0', -- YE '0' no Tx (disabled)

#### In mac\_axi\_lite\_sm.vhd

- set PHY\_ADDR to zero instead of PHYAD 7 (as on the HUB board)
- modify state machine: implement remote and local loopback in PHY (new states and regs)
  - add new reg constant PHY\_RMT\_LPB in mac\_axi\_lite\_sm.vhd
  - modify states: MDIO\_RESTART and MDIO\_LOOPBACK
  - enable relote loopback code part and disable local loopback code part

Test remote loopback - shall see the Ostinato frames in Wireshark: works - sending 5 packet from Ostinato, Wireshark see 10 packets (5 packet5 is sent by Ostinato and the other 5 packets is the ones send back by the PHY in the remote loopback mode).

| 7       | 🔽 Capturing from eth1 [Wireshark 1.8.10 (SVN Rev Unknown from unknown)] _ 🗆 🛛                                                          |                      |                         |                 |                   |            |        |       |  |  |  |
|---------|----------------------------------------------------------------------------------------------------|----------------------|-------------------------|-----------------|-------------------|------------|--------|-------|--|--|--|
| File E  | dit View                                                                                                    | Go Capture Anal      | ze Statistics Telephony | Tools Internals | Help              |            |        |       |  |  |  |
|         |                                                                                                    | 斜 🚉   🖴 🖄            | × 2 👌 🛤 🖣               | • → → <b>•</b>  |                   | e, e,      | 0. 🖭 🖌 | ¥ 🍢 🗸 |  |  |  |
| Filter: |                                                                                                    |                      |                         | Expression      | Clear Apply Save  |            |        |       |  |  |  |
| No.     | Time                                                                                                    | Source               | Destination             | Protocol Length | Info              |            |        |       |  |  |  |
| 1       | L 0.00000                                                                                                    | 0005a:01:02:03:04    | :05 da:01:02:03:04:05   | 0xfffe 60       | )Ethernet II      |            |        |       |  |  |  |
| 2       | 2 0.00013                                                                                                    | 6245a:01:02:03:04    | :05 da:01:02:03:04:05   | 0xfffe 60       | )Ethernet II      |            |        |       |  |  |  |
| 3       | 3 0.09999                                                                                                    | 6285a:01:02:03:04    | :05 da:01:02:03:04:05   | 0xfffe 6        | LEthernet II      |            |        |       |  |  |  |
| 4       | 4 0.10012                                                                                                    | 6595a:01:02:03:04    | :05 da:01:02:03:04:05   | 0xfffe 6        | LEthernet II      |            |        |       |  |  |  |
| 5       | 5 0.19999                                                                                                    | 9455a:01:02:03:04    | :05 da:01:02:03:04:05   | 0xfffe 62       | 2 Ethernet II     |            |        |       |  |  |  |
| 6       | 5 0.20012                                                                                                    | 9525a:01:02:03:04    | :05 da:01:02:03:04:05   | 0xfffe 62       | 2 Ethernet II     |            |        |       |  |  |  |
| 7       | 7 0.29999                                                                                                    | 7855a:01:02:03:04    | :05 da:01:02:03:04:05   | 0xfffe 63       | BEthernet II      |            |        |       |  |  |  |
| 8       | 3 0.30007                                                                                                    | 8455a:01:02:03:04    | :05 da:01:02:03:04:05   | 0xfffe 63       | BEthernet II      |            |        |       |  |  |  |
| 9       | 0.39999                                                                                                    | 5355a:01:02:03:04    | :05 da:01:02:03:04:05   | 0xfffe 64       | Ethernet II       |            |        |       |  |  |  |
| 16      | 0.40007                                                                                                    | 6085a:01:02:03:04    | :05 da:01:02:03:04:05   | 0xfffe 64       | Ethernet II       |            |        |       |  |  |  |
|         |                                                                                                    |                      |                         |                 |                   |            |        |       |  |  |  |
| <       |                                                                                                    |                      |                         |                 |                   |            |        | >     |  |  |  |
| ▷ Fram  | ne 1: 60                                                                                                    | bvtes on wire (480   | ) bits). 60 bytes captu | red (480 bits)  | on interface 0    |            |        |       |  |  |  |
| ▷ Ethe  | rnet II,                                                                                                    | Src: 5a:01:02:03     | 04:05 (5a:01:02:03:04:0 | 05), Dst: da:01 | :02:03:04:05 (da: | 01:02:03:0 | 4:05)  |       |  |  |  |
| ▷ Data  | (46 byt                                                                                                    | es)                  |                         |                 |                   |            |        |       |  |  |  |
|         |                                                                                                    |                      |                         |                 |                   |            |        |       |  |  |  |
|         |                                                                                                    |                      |                         |                 |                   |            |        |       |  |  |  |
| 0000    | da 01 02                                                                                                    | 03 04 05 55 01 0     | 2 03 04 05 ff fe fd fc  | 7               |                   |            |        |       |  |  |  |
| 0010 1  | fb fa f9                                                                                                    | f8 f7 f6 f5 f4 f     | 3 f2 f1 f0 ef ee ed ec  |                 |                   |            |        |       |  |  |  |
| 0020 e  | eb ea e9                                                                                                    | e8 e7 e6 e5 e4 e     | 3 e2 e1 e0 df de dd dc  |                 |                   |            |        |       |  |  |  |
| 0030 c  | db da d9                                                                                                    | d8 d7 d6 d5 d4 d     | 3 d2 d1 d0              |                 |                   |            |        |       |  |  |  |
|         |                                                                                                    |                      |                         |                 |                   |            |        |       |  |  |  |
| 🔘 💅 et  | th1: <live< td=""><td>capture in progress&gt;</td><td>Fil P Profile: Default</td><td></td><td></td><td></td><td></td><td></td></live<> | capture in progress> | Fil P Profile: Default  |                 |                   |            |        |       |  |  |  |

**Conclusion**: data correctly received by PHY from Ostinato and send beck by PHY (in remote loopback mode) to Wireshark.

### PHY – MAC (RGMII) interface test in local loopback

Micrel KSZ9031RNX http://ww1.microchip.com/downloads/en/DeviceDoc/00002117B.pdf p. 25:

3.13.1 LOCAL (DIGITAL) LOOPBACK

This loopback mode checks the RGMII transmit and receive data paths between KSZ9031RNX and external MAC, and

is supported for all three speeds (10/100/1000 Mbps) at full-duplex.

The loopback data path is shown in Figure 3-5.

1. RGMII MAC transmits frames to KSZ9031RNX.

2. Frames are wrapped around inside KSZ9031RNX.

3. KSZ9031RNX transmits frames back to RGMII MAC.

#### FIGURE 3-5: LOCAL (DIGITAL) LOOPBACK

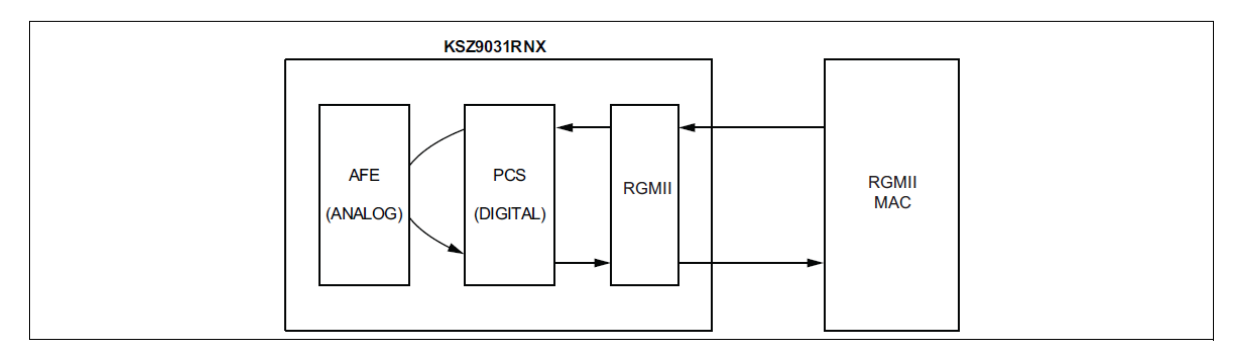

The following programming steps and register settings are used for local loopback mode.

- For 1000 Mbps loopback,
- 1. Set Register 0h,
- Bit [14] = 1 // Enable local loopback mode
- Bits [6, 13] = 10 // Select 1000 Mbps speed - Bit [12] = 0 // Disable auto-negotiation
- Bit [8] = 1 // Select full-duplex mode
- 2. Set Register 9h,
- Bit [12] = 1 // Enable master-slave manual configuration
  Bit [11] = 0 // Select slave configuration (required for loopback mode)